# AUTOMATE<sup>™</sup> AX30/AX50 EXTERNAL SHADE MOTOR

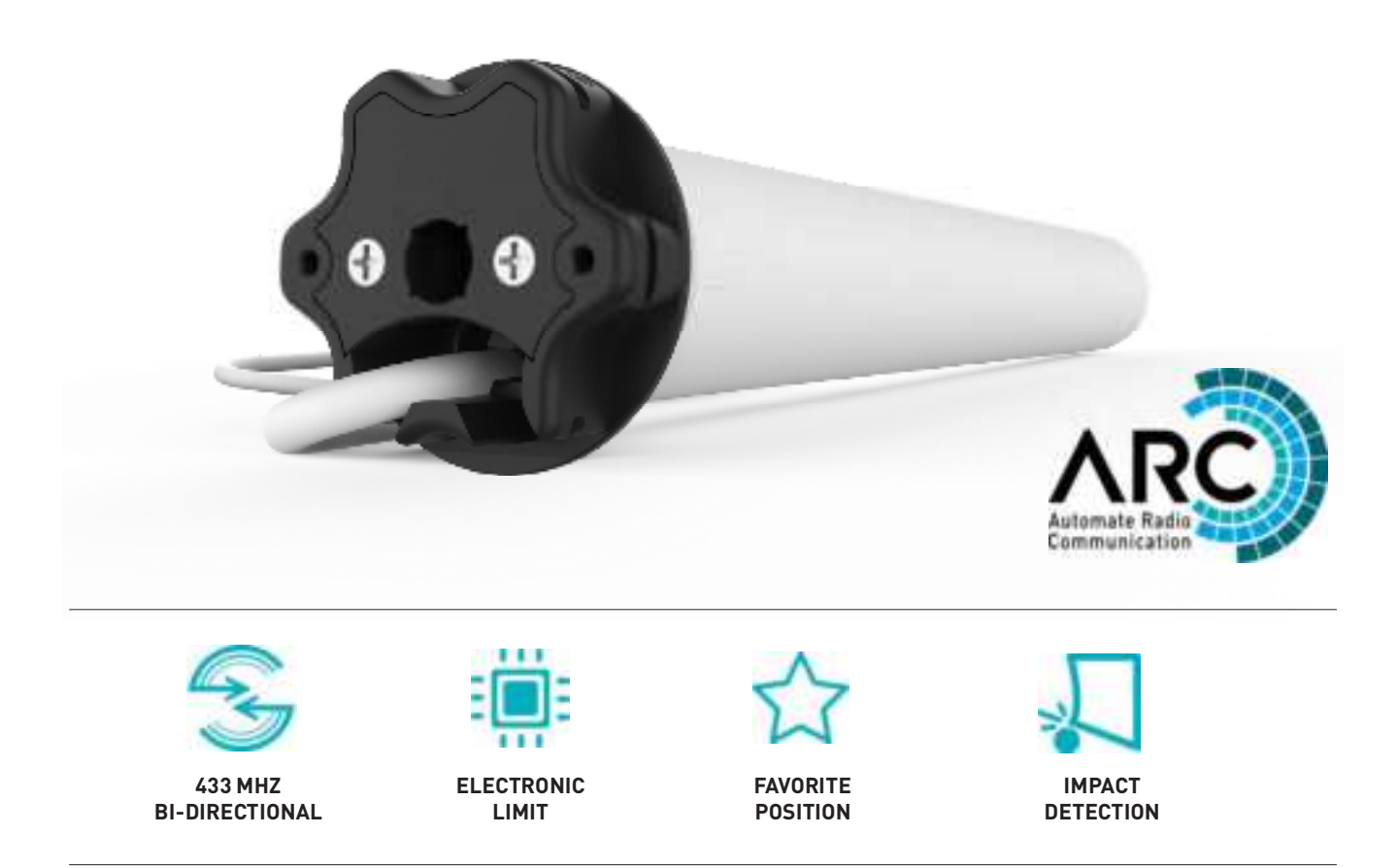

AUTOMATE | AX30/AX50 External Shade Motor combine the simple, intuitive features of ARC "Automate Radio Communication" with the higher lifting capacity of an AC motor for larger shade applications.

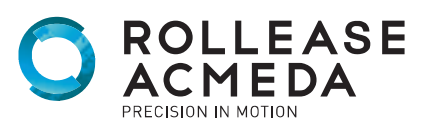

# CONTENTS

| 1     | ASSEMBLY                                         | 6  |  |  |  |
|-------|--------------------------------------------------|----|--|--|--|
| 2     | WIRING                                           | 7  |  |  |  |
| 2.1   | EU/AU Motor                                      | 7  |  |  |  |
| 2.2   | US Motor                                         | 7  |  |  |  |
| 3     | P1 BUTTON FUNCTIONS                              | 8  |  |  |  |
| 3.1   | Motor state test                                 | 8  |  |  |  |
| 3.2   | Motor configuration options                      | 8  |  |  |  |
| 4     | NON-CASSETTE OPEN MODE                           | 9  |  |  |  |
| 4.1   | Initial Setup                                    | 9  |  |  |  |
| 4.1.1 | Pair motor with controller                       | 9  |  |  |  |
| 4.1.2 | Check motor direction                            | 9  |  |  |  |
| 4.2   | Set Limits                                       | 10 |  |  |  |
| 4.3   | Adjust Upper Limit                               | 10 |  |  |  |
| 4.4   | Adjust lower limit                               | 11 |  |  |  |
| 4.5   | Delete Upper/Lower Limits                        | 11 |  |  |  |
| 5     | CASSETTE MODE                                    | 12 |  |  |  |
| 5.1   | Initial Setup                                    | 12 |  |  |  |
| 5.1.1 | 5.1.1 Pair motor with controller 1               |    |  |  |  |
| 5.1.2 | Check motor direction                            | 12 |  |  |  |
| 5.2   | Select Motor Mode                                | 13 |  |  |  |
| 5.3 9 | Set Limits                                       | 13 |  |  |  |
| 5.4   | Delete Upper/Lower Limits                        | 14 |  |  |  |
| 5.4.1 | Activate/Deactivate Upper Limit Fabric Tension   | 14 |  |  |  |
| 5.4.2 | Activate/Deactivate Lower limit Fabric Tension   | 15 |  |  |  |
| 6     | VERTICAL DROP MODE                               | 16 |  |  |  |
| 6.1   | Initial Setup                                    | 16 |  |  |  |
| 6.1.1 | Pair motor with controller                       | 16 |  |  |  |
| 6.1.2 | Check motor direction                            | 16 |  |  |  |
| 6.2   | 2 Select Motor Mode                              |    |  |  |  |
| 6.3   | 3 Set Limits 1                                   |    |  |  |  |
| 6.3.1 | 3.1 Adjust upper limit 18                        |    |  |  |  |
| 6.3.2 | .3.2 Adjust lower limit 18                       |    |  |  |  |
| 6.3.3 | 3.3 Delete Upper/Lower Limits 19                 |    |  |  |  |
| 6.4   | Impact Detection (Only available with Zipscreen) | 19 |  |  |  |

# CONTENTS

| 6.4.1 | 6.4.1 Active/Deactivate Impact Detection Mode 20                                 |    |  |  |
|-------|----------------------------------------------------------------------------------|----|--|--|
| 7     | ADD CONTROLLER AND CHANNEL                                                       | 21 |  |  |
| 7.1   | Using <b>P2</b> Button on existing controller to add a new controller or channel | 21 |  |  |
| 7.2   | Using a pre-existing controller to add or delete a controller or channel         | 21 |  |  |
| 8     | FAVORITE POSITIONING                                                             | 22 |  |  |
| 8.1   | Set a favorite position                                                          | 22 |  |  |
| 8.2   | Send shade to favorite position                                                  | 22 |  |  |
| 8.3   | Delete favorite position                                                         | 22 |  |  |
| 9     | SLEEP MODE                                                                       | 23 |  |  |
| 10    | WIND SENSOR FUNCTION                                                             | 23 |  |  |
| 10.1  | Wind Sensor Prioritize Function                                                  | 23 |  |  |
| 11    | TROUBLE SHOOTING                                                                 | 24 |  |  |

# SAFETY INSTRUCTIONS

#### WARNING: Important safety instructions to be read before installation.

Incorrect installation can lead to serious injury and will void manufacturer's liability and warranty.

It is important for the safety of persons to follow the enclosed instructions. Save these instructions for future reference

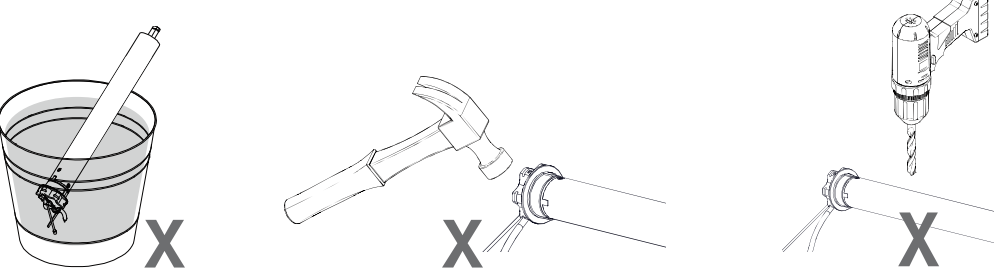

- Do not expose to water, moisture, humid and damp environments or extreme temperatures
- Persons (including children) with reduced physical, sensory or mental capabilities, or lack of experience and knowledge should not be allowed to use this product.
- Keep away from children.
- Use or modification outside the scope of this instruction manual will void warranty.
- Installation and programming to be performed by a suitably qualified installer.
- For use with motorized shading devices.
- Ensure correct crown and drive adapters are used for the intended system.
- Keep antenna straight and clear from metal objects
- Do not cut the antenna.
- Follow Rollease Acmeda installation instructions.
- Before installation, remove any unnecessary cords and disable any equipment not needed for powered operation.
- Ensure torque and operating time is compatible with end application.
- Motor is to be installed in horizontal application only.
- The routing of cable through walls shall be protected by isolating bushes or grommets.
- Ensure power cable and aerial is clear and protected from moving parts.
- If cable or power connector is damaged do not use.
- Route motor cable to create a drip loop
- Frequently inspect for improper operation. Do not use if repair or adjustment is necessary.
- Keep motor away from acid and alkali.
- Do not force the motor drive.
- Keep clear when in operation.

Rollease Acmeda declares this equipment is in compliance with the essential requirements and other relevant provisions of R&TT EC Directive 1999/5/EC

# SAFETY INSTRUCTIONS

#### Statement Regarding FCC Compliance

This device complies with Part 15 of the FCC Rules. Operation is subject to the following two conditions:

(1) This device may not cause harmful interference, and

(2) This device must accept any interference received, including interference that may cause undesired operation.

#### Note:

This equipment has been tested and found to comply with the limits for a Class B digital device, pursuant to Part 15 of the FCC Rules. These limits are designed to provide reasonable protection against harmful interference in a residential installation. This equipment generates, uses and can radiate radio frequency energy and, if not installed and used in accordance with the instructions, may cause harmful interference to radio communications. However, there is no guarantee that interference will not occur in a particular installation. If this equipment does cause harmful interference to radio or television reception, which can be determined by turning the equipment off and on, the user is encouraged to try to correct the interference by one or more of the following measures:

- Reorient or relocate the receiving antenna.
- Increase the separation between the equipment and receiver.
- Connect the equipment into an outlet on a circuit different from that to which the receiver is connected.
- •Consult the dealer or an experienced radio/TV technician for help.

Any changes or modifications not expressly approved by the party responsible for compliance could void the user's authority to operate the equipment.

#### Statement Regarding IC Compliance

1. This device complies with Industry Canada RSS standard(s). Operation is subject to the following two conditions: (1) this device may not cause interference, and (2) this device must accept any interference, including interference that may cause undesired operation of the device.

2. Changes or modifications not expressly approved by the party responsible for compliance could void the user's authority to operate the equipment.

-French:

Leprésent appareil est conforme aux CNR d'Industrie Canada applicable aux appareils radio

Exempts de licence. L'exploitation est autorisée aux deux conditions suivantes :

(1) l'appareil ne doit pas produire de brouillage, et (2) l'utilisateur de l'appareil doit accepter tout brouillage radioélectrique subi, meme si le brouillage est susceptible d'en compromettre le fonctionnement."

CAN ICES-3 (B)/NMB-3(B)

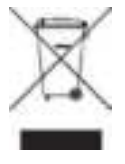

Do not dispose of in general waste. Please recycle batteries and damaged electrical products appropriately.

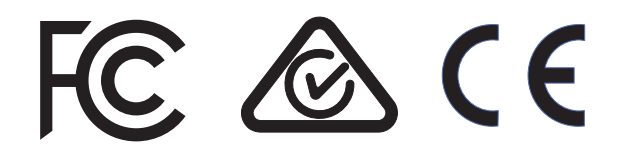

# 1 ASSEMBLY

PORTANT

Please refer to Rollease Acmeda System Assembly Manual for full assembly instructions relevant to the hardware system being used, including recommended crown, drive and bracket adapter kits.

**Step 1.** Cut roller tube to required length.

Impact detection does not require a 2 piece drive set. The use of a standard 1 part drive adapter is compatible. Zipscreen is needed to let the impact transmit to the top during downward movement. The top tube must be able to freely rotate ~ 5 degrees after installation.

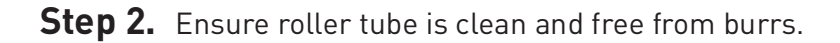

**Step 3.** Fit required crown, drive and bracket adapters.

Tube must be close fitting with chosen crown and drive adapters.

Insert by aligning key-way in crown and drive

**Step 5.** Mount motorized tube onto brackets.

**Step 4.** Slide Motor into tube.

wheel into the tube.

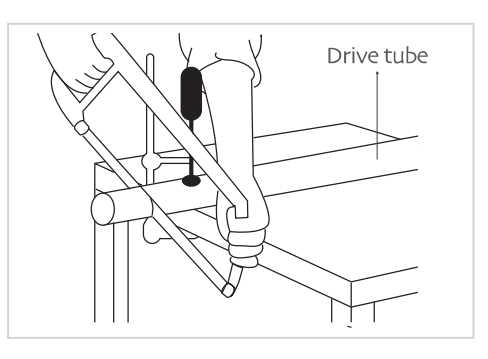

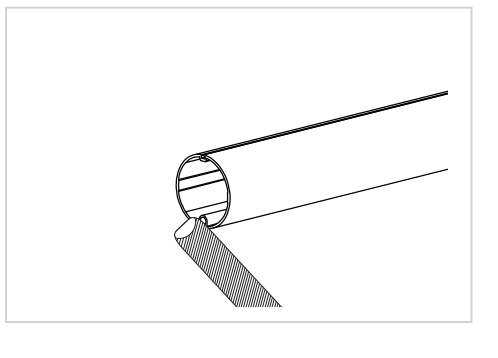

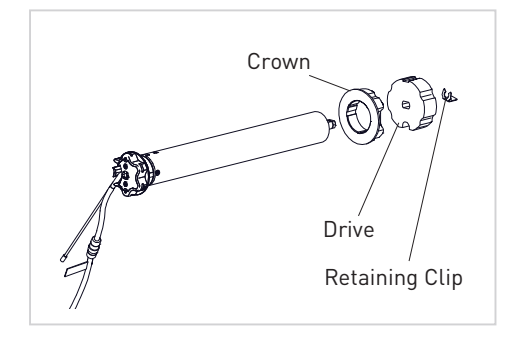

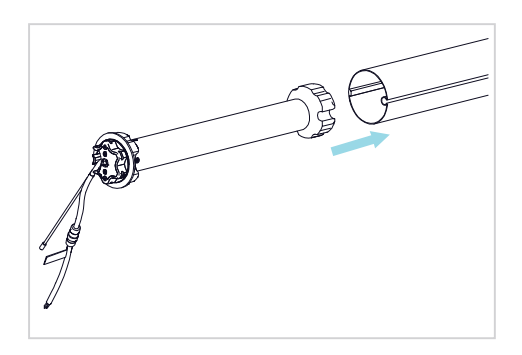

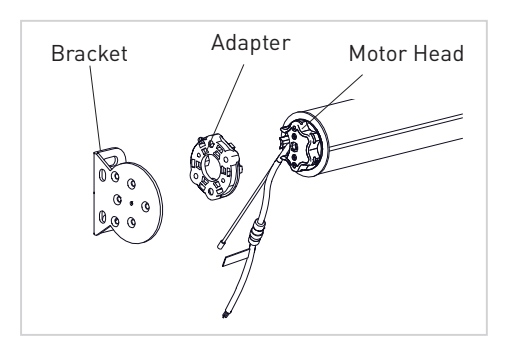

# 2 WIRING

#### 2.1 EU/AU Motor

Disconnect the mains power supply.

Connect the motor according to the information in the table below.

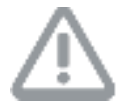

Ensure cable is kept clear of fabric.

Ensure antenna is kept straight and away from metal objects.

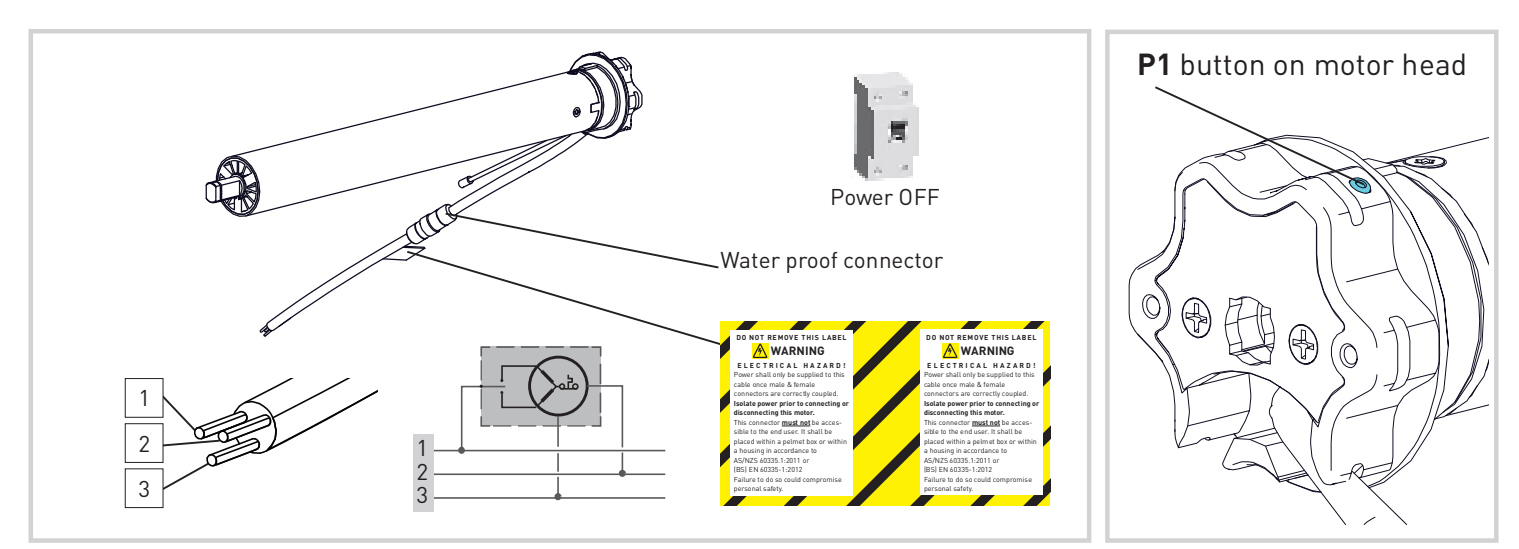

| MOTOR            | POWER        | NEUTRAL | LIVE   | EARTH          | REGION |
|------------------|--------------|---------|--------|----------------|--------|
| MT01-1145-069014 |              | Disa    | Darrow | Velley (One en |        |
| MT01-1145-069016 | 230V AC 50HZ |         |        |                | EU     |
| MT01-1145-069013 |              | Blue    | Brown  | rellow/Green   | A I I  |
| MT01-1145-069015 | 240V AU 50HZ |         |        |                | AU     |

# 2.2 US Motor

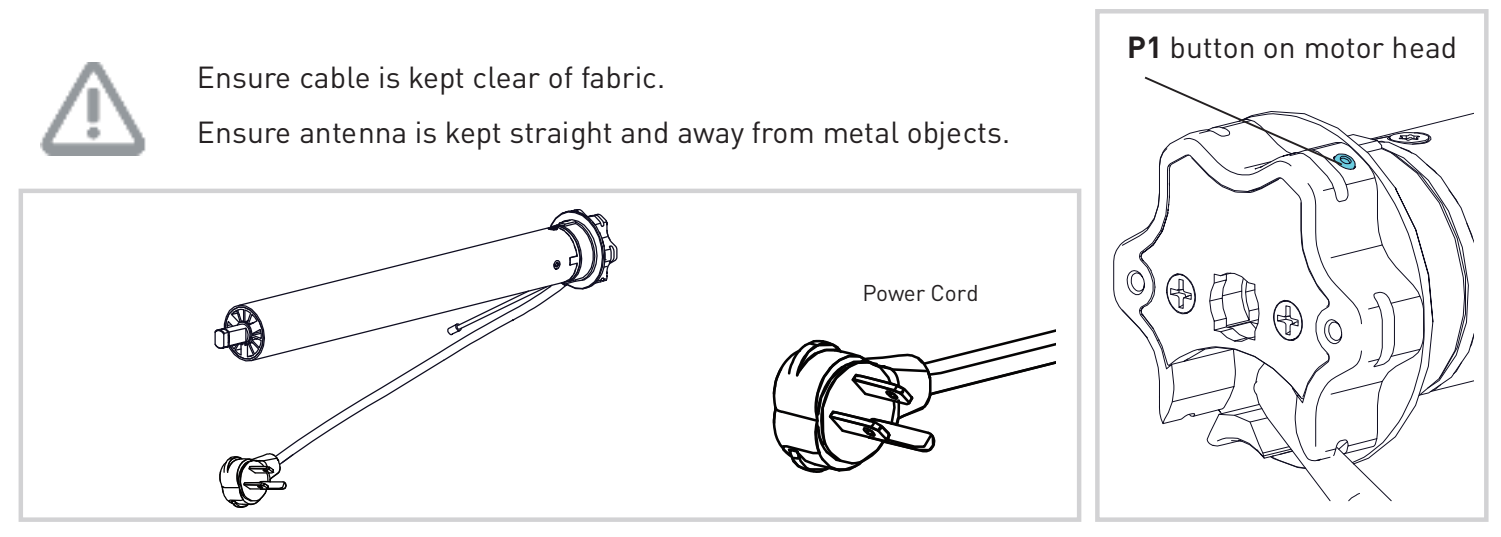

| MOTOR            | POWER CORD LENGTH   | POWER        | NEUTRAL | LIVE  | EARTH |
|------------------|---------------------|--------------|---------|-------|-------|
| MT01-1145-069017 | 2/0in (/00/mm)      |              | \//bita | Dlack | Creen |
| MT01-1145-069018 | 240111. (607611111) | 120V AC 60H2 | white   | DIACK | Green |

**7** | Automate<sup>™</sup> Programming Instructions | AX30/AX50 External Shade Motor

# 3 P1 BUTTON FUNCTIONS

#### 3.1 Motor state test

This table describes the function of a short **P1** Button press/release (<2 seconds) depending on current motor configuration.

| P1<br>Press    | Condition                                          | Function<br>Achieved                                                 | Visual<br>Feedback                        | Audible<br>Feedback | Function Described                                                                            |
|----------------|----------------------------------------------------|----------------------------------------------------------------------|-------------------------------------------|---------------------|-----------------------------------------------------------------------------------------------|
|                | If limit is NOT set                                | None                                                                 | No Action                                 | None                | No Action                                                                                     |
| Short<br>Press | If limits are set                                  | Operational<br>control of motor,<br>run to limit. Stop<br>if running | Motor Runs                                | None                | Operational control<br>of motor after pairing<br>and limit setting is<br>completed first time |
|                | If motor is in<br>"Sleep Mode" &<br>limits are set | Wake and control                                                     | Motor wakes<br>and runs in a<br>direction | None                | Motor is restored from<br>Sleep Mode and RF<br>control is active                              |

#### 3.2 Motor configuration options

The **P1** Button is utilized to administer motor configurations as described below.

Hold **P1** button on motor head.

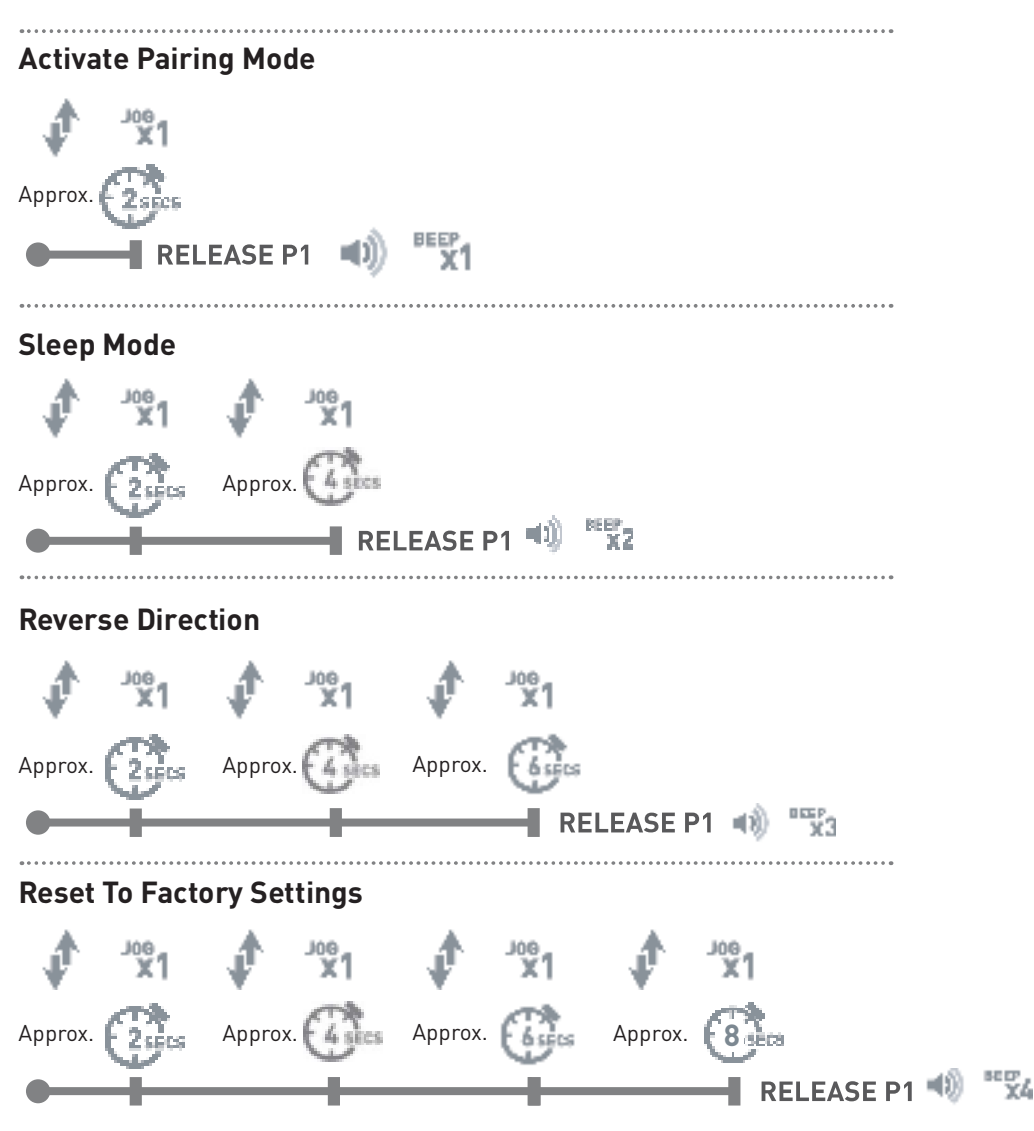

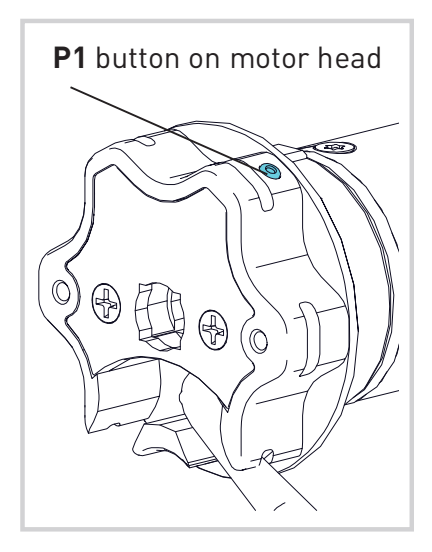

For Cassette Mode refer to section 5 and for Vertical Drop Mode refer to section 6.

# 4 NON-CASSETTE OPEN MODE

Note: Ensure Motor is in factory default setting.

### 4.1 Initial Setup

### 4.1.1 Pair motor with controller

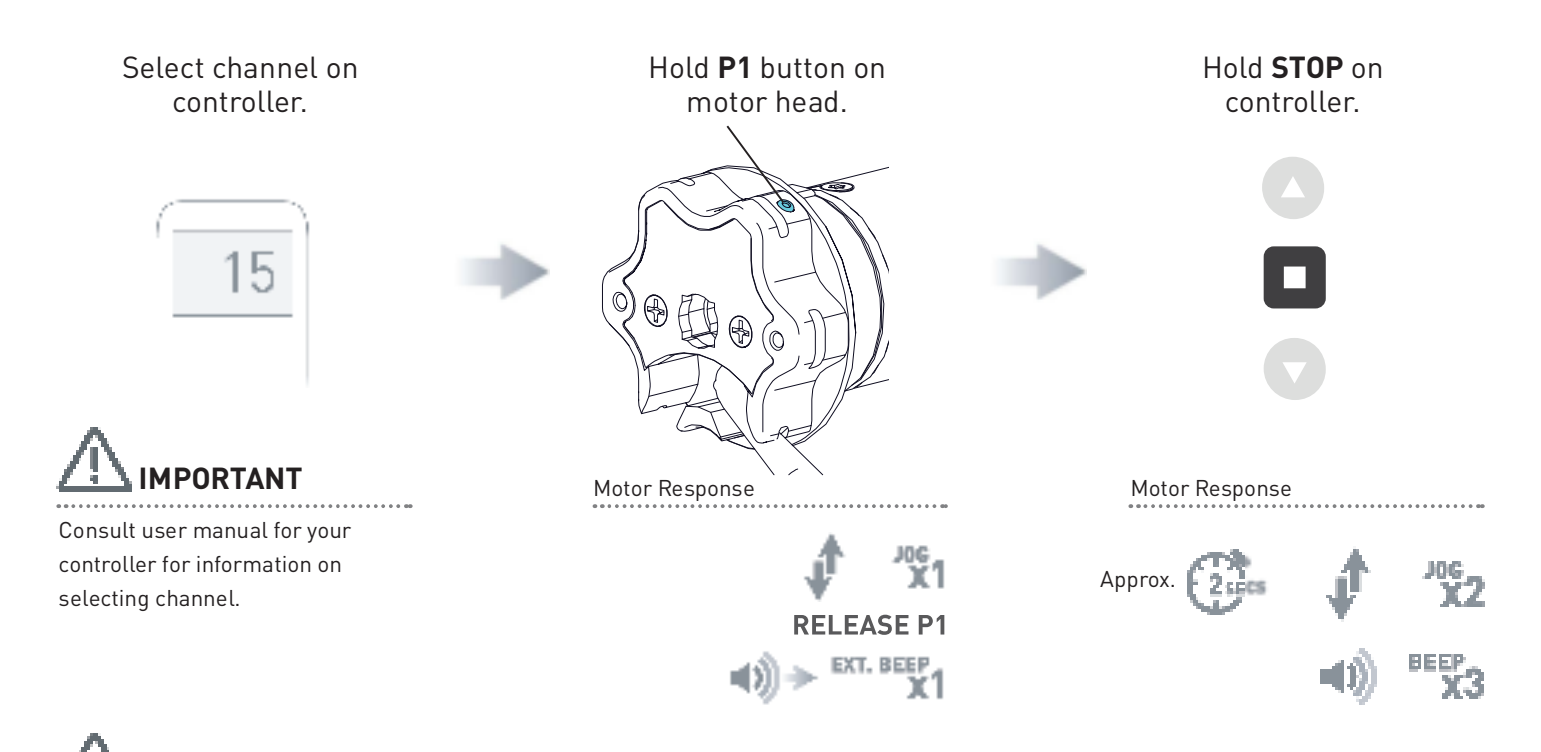

Motor is now in step mode and ready for setting limits

#### 4.1.2 Check motor direction

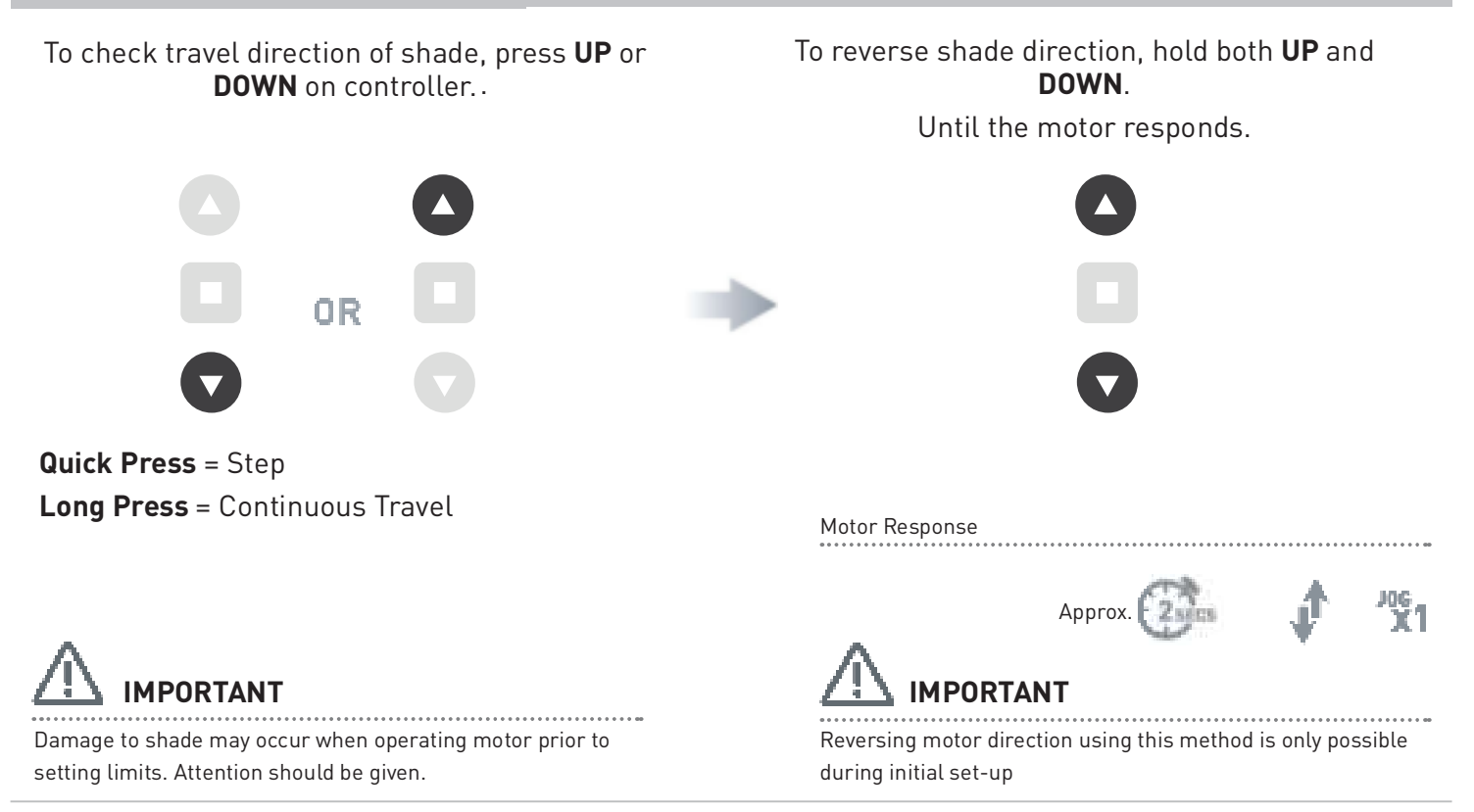

#### 4.2 Set Limits

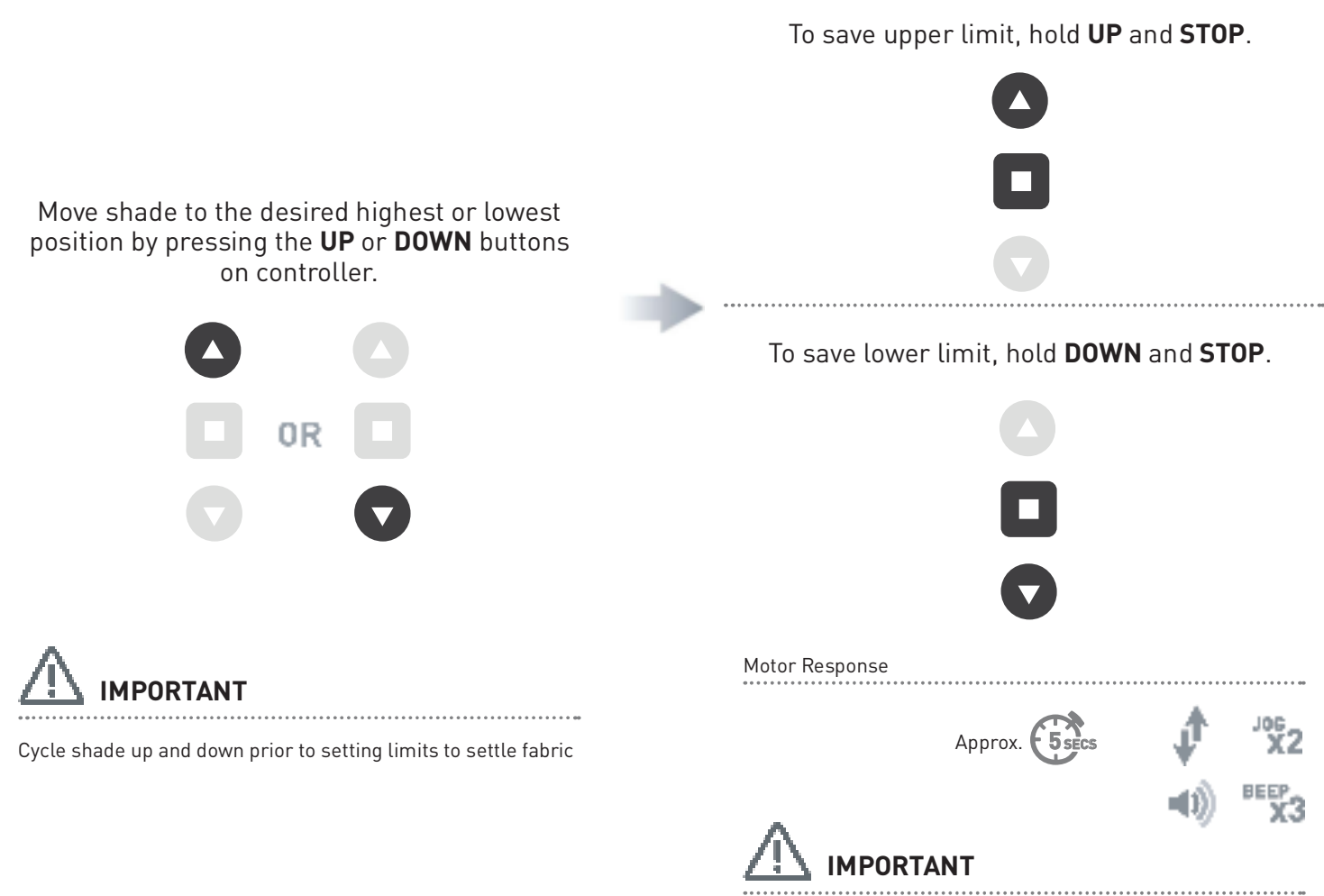

After setting limits, motor will automatically exit from initial set-up mode.

# 4.3 Adjust Upper Limit

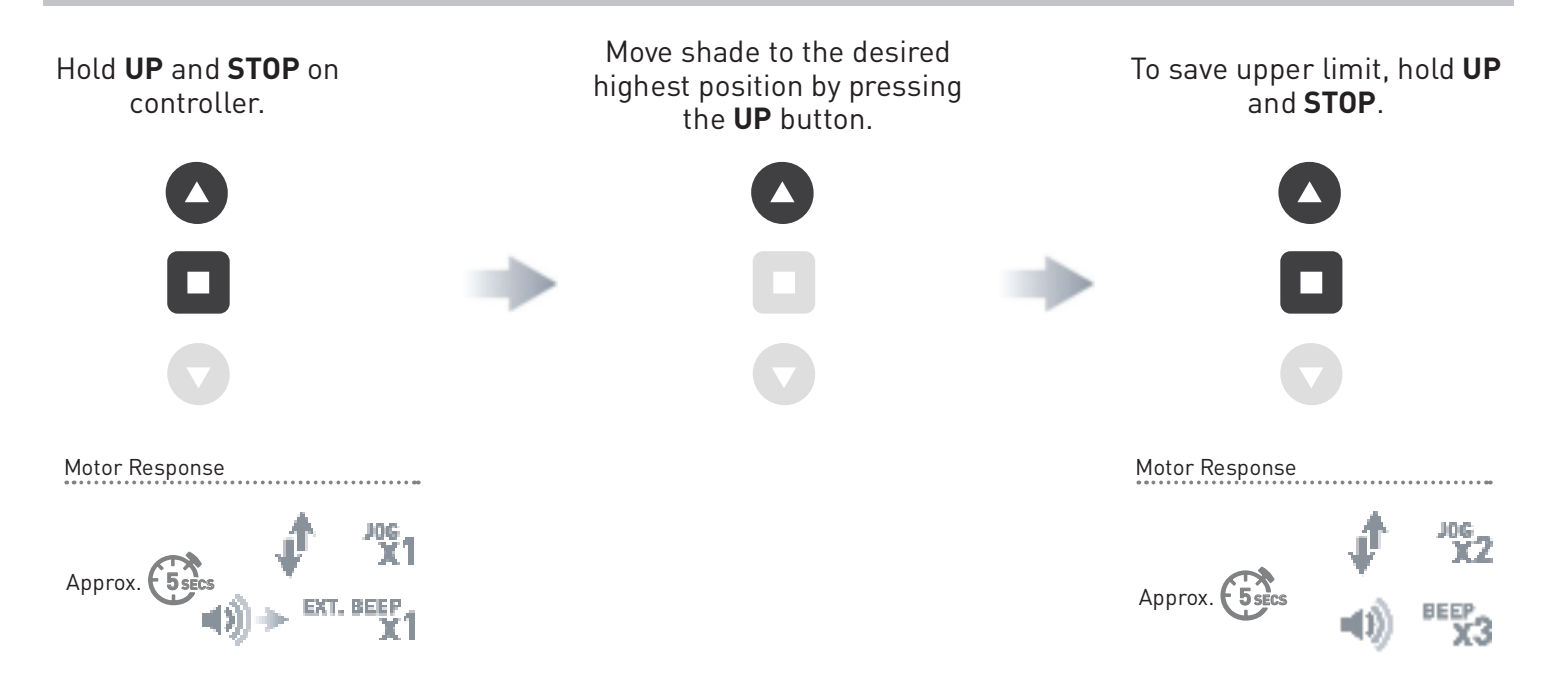

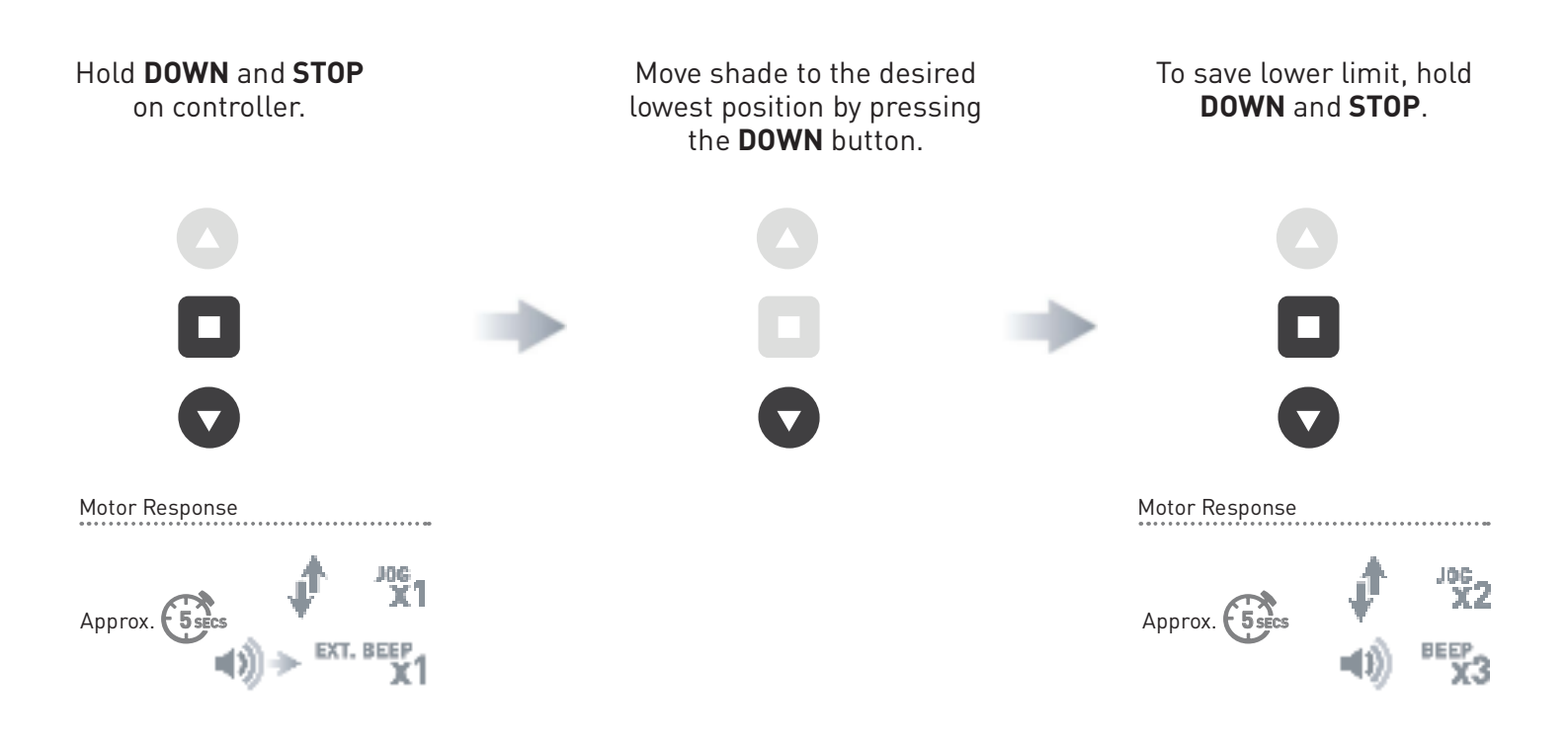

# 4.5 Delete Upper/Lower Limits

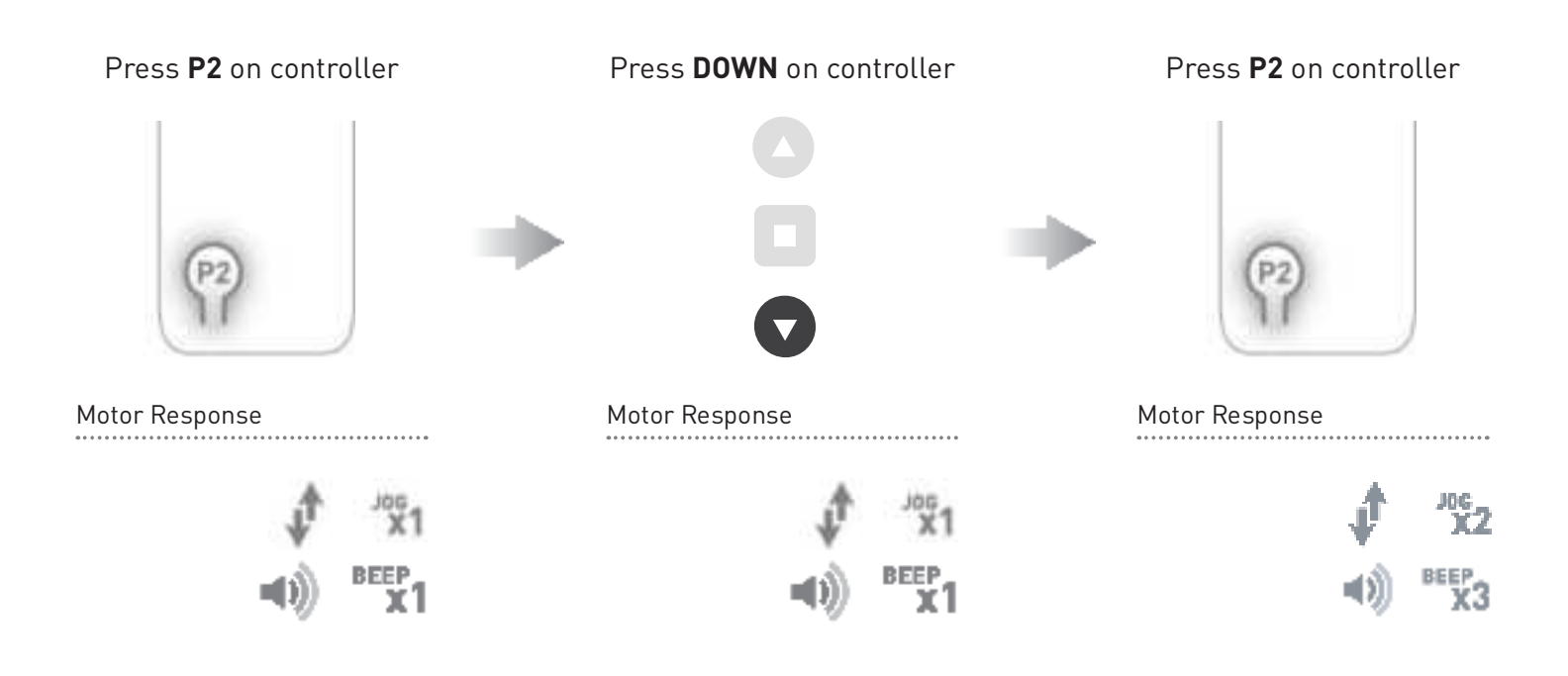

For Non-Cassette Open Mode refer to section 4 and for Vertical Drop Mode refer to section 6.

# 5 CASSETTE MODE

Note: Ensure Motor is in factory default setting.

#### 5.1 Initial Setup

#### 5.1.1 Pair motor with controller

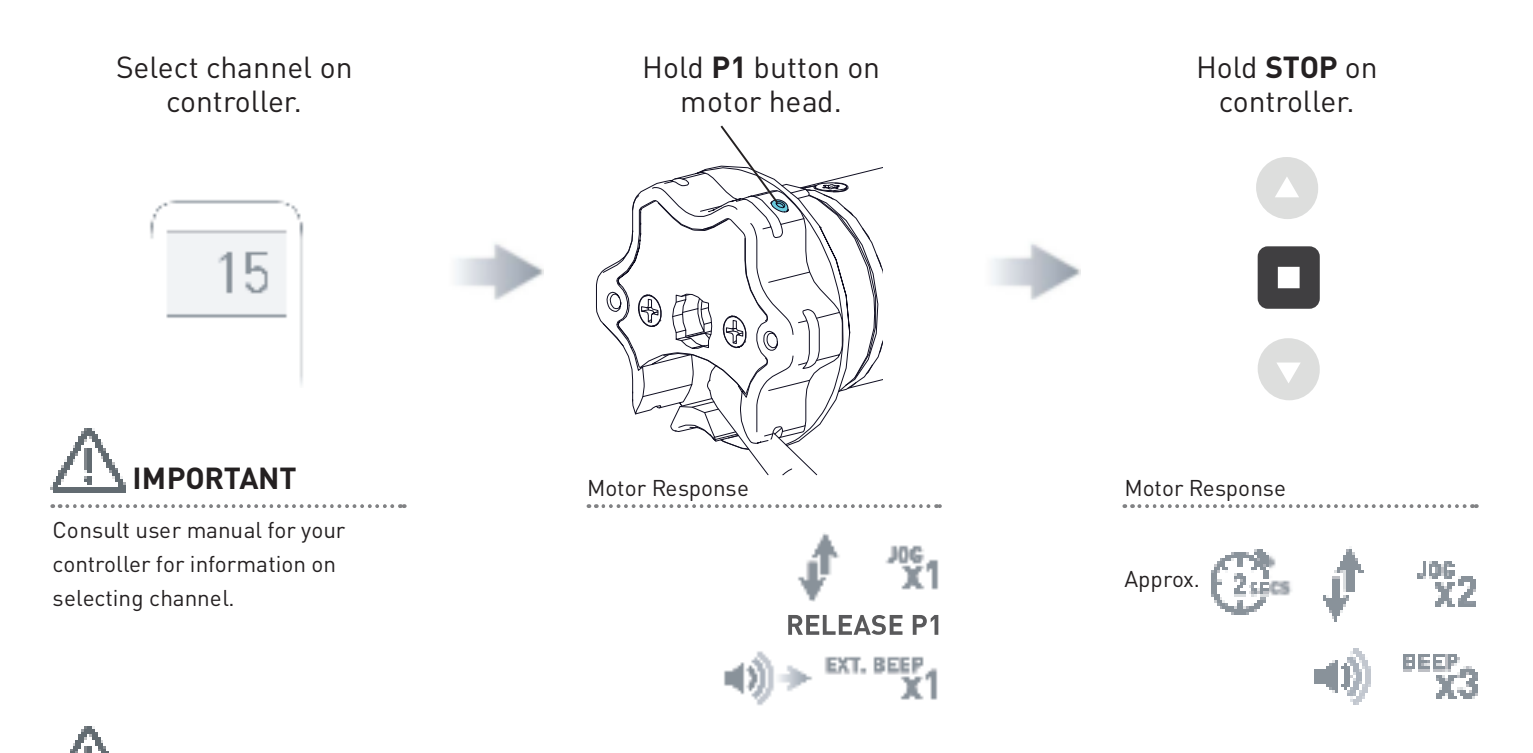

lacksquare Motor is now in step mode and ready for setting limits

#### 5.1.2 Check motor direction

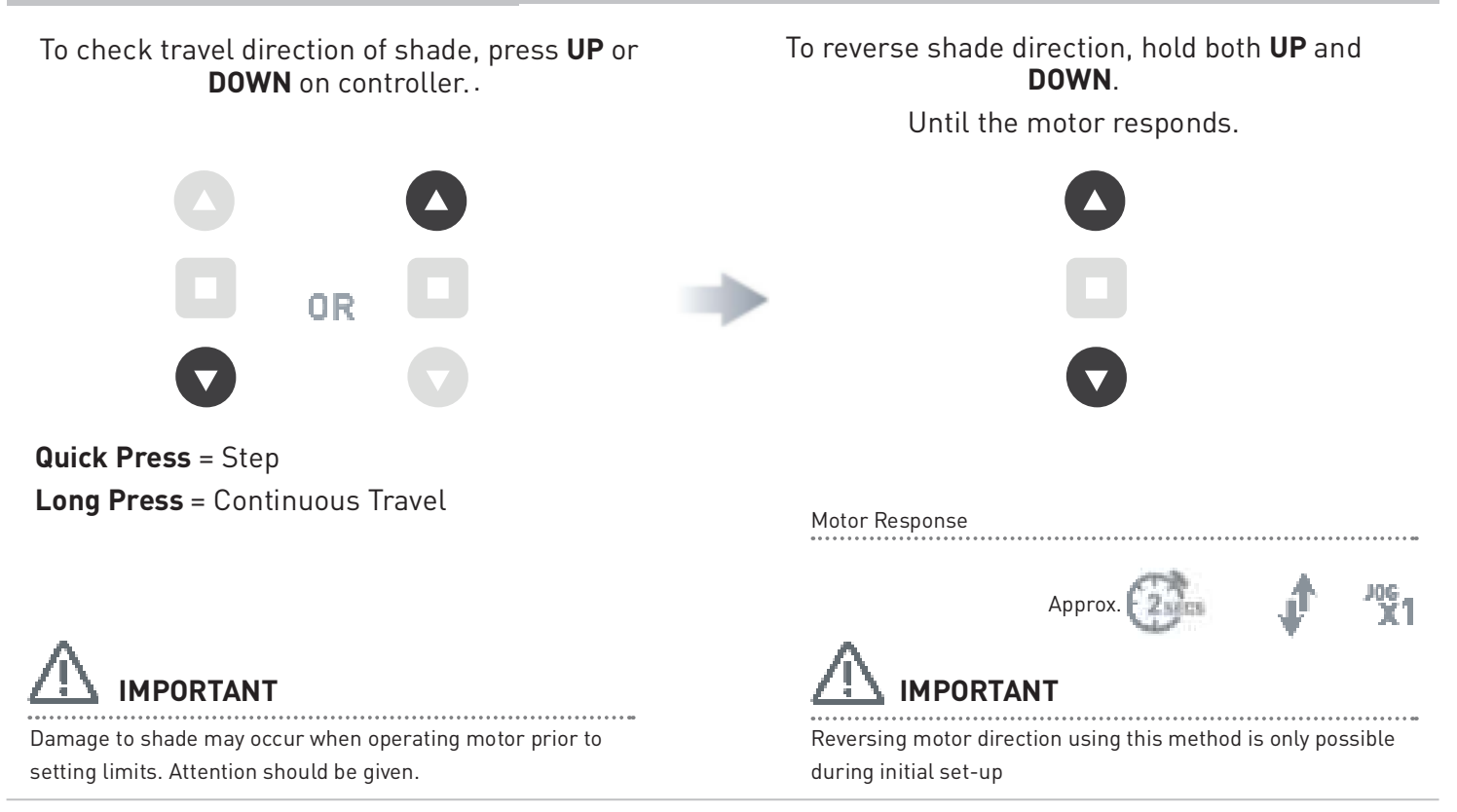

#### 5.2 Select Motor Mode

Now set the motor to cassette mode.

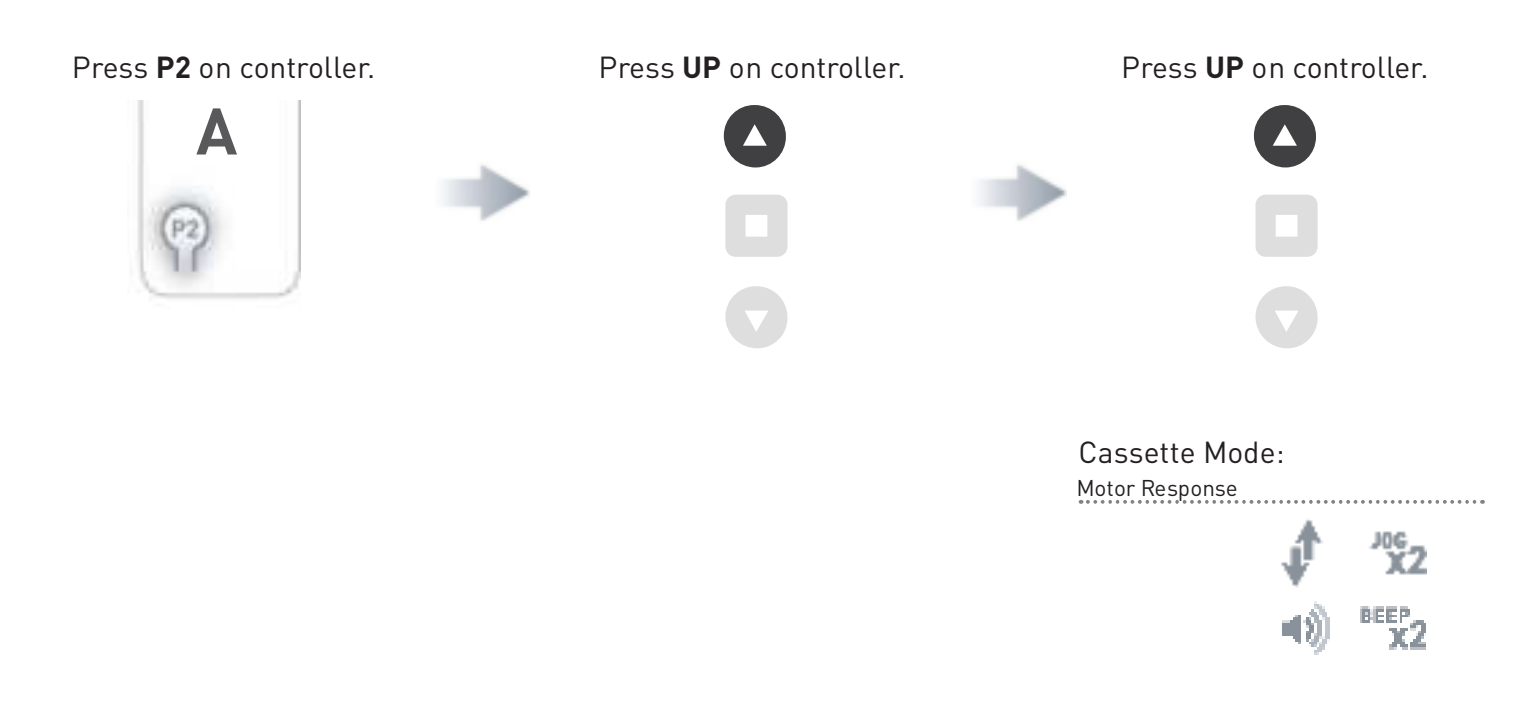

### 5.3 Set Limits

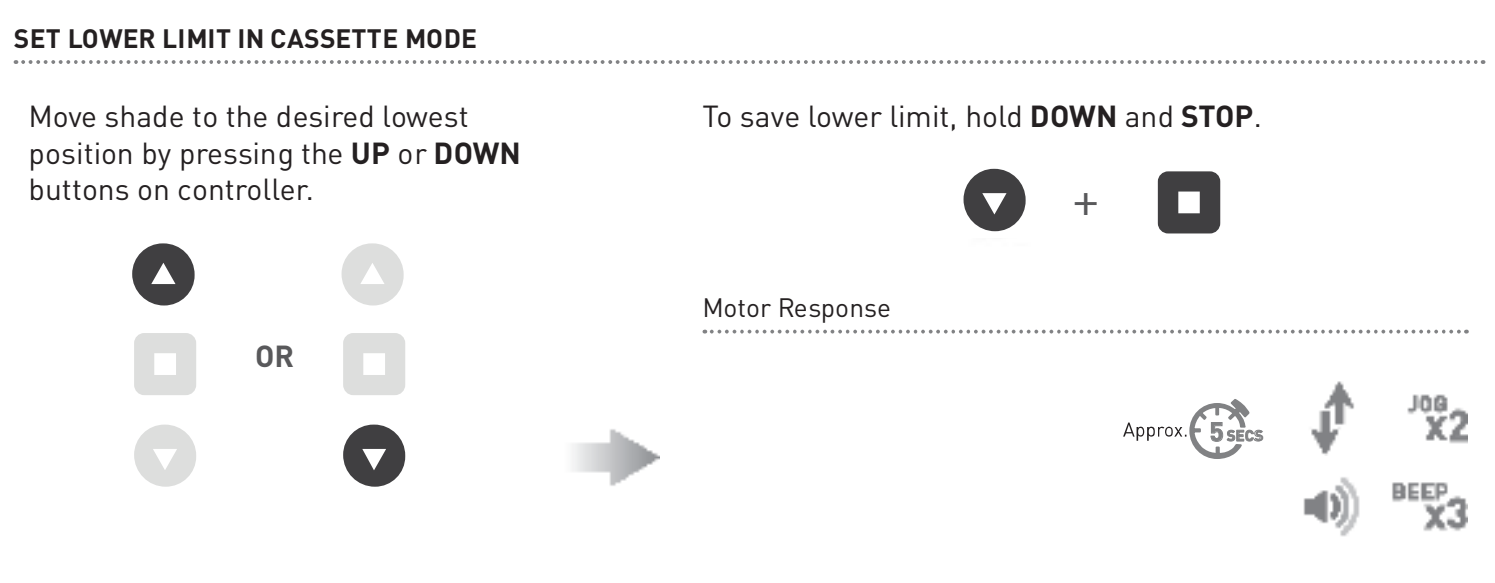

SET UPPER LIMIT IN CASSETTE MODE

Move shade to the highest position by pressing the **UP** button on controller. Upper limit will be automatically set when motor stops.\*

Note:

\*On condition that lower limit has been set prior.

.....

### 5.4 Delete Upper/Lower Limits

Move shade to Upper/Lower Limits

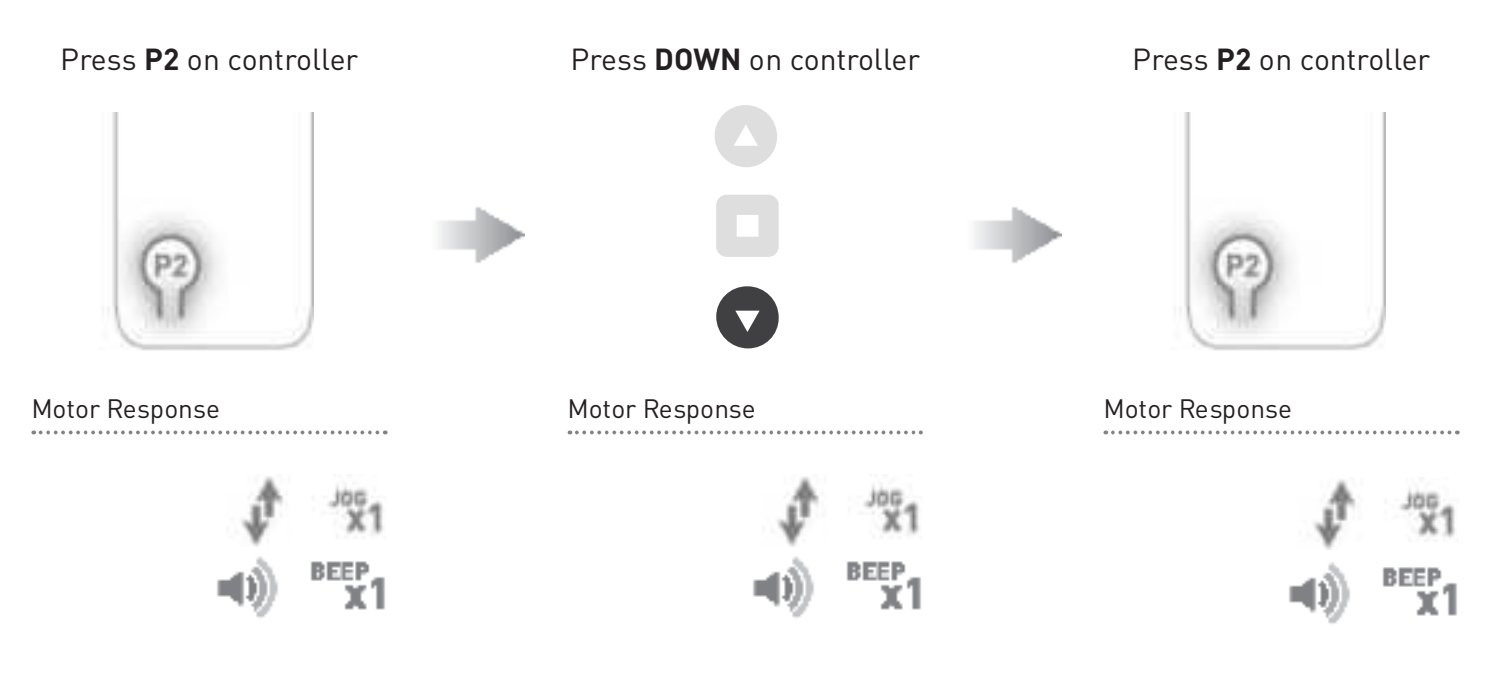

### 5.4.1 Activate/Deactivate Upper Limit Fabric Tension

Upper limit fabric tension is deactivated by default.

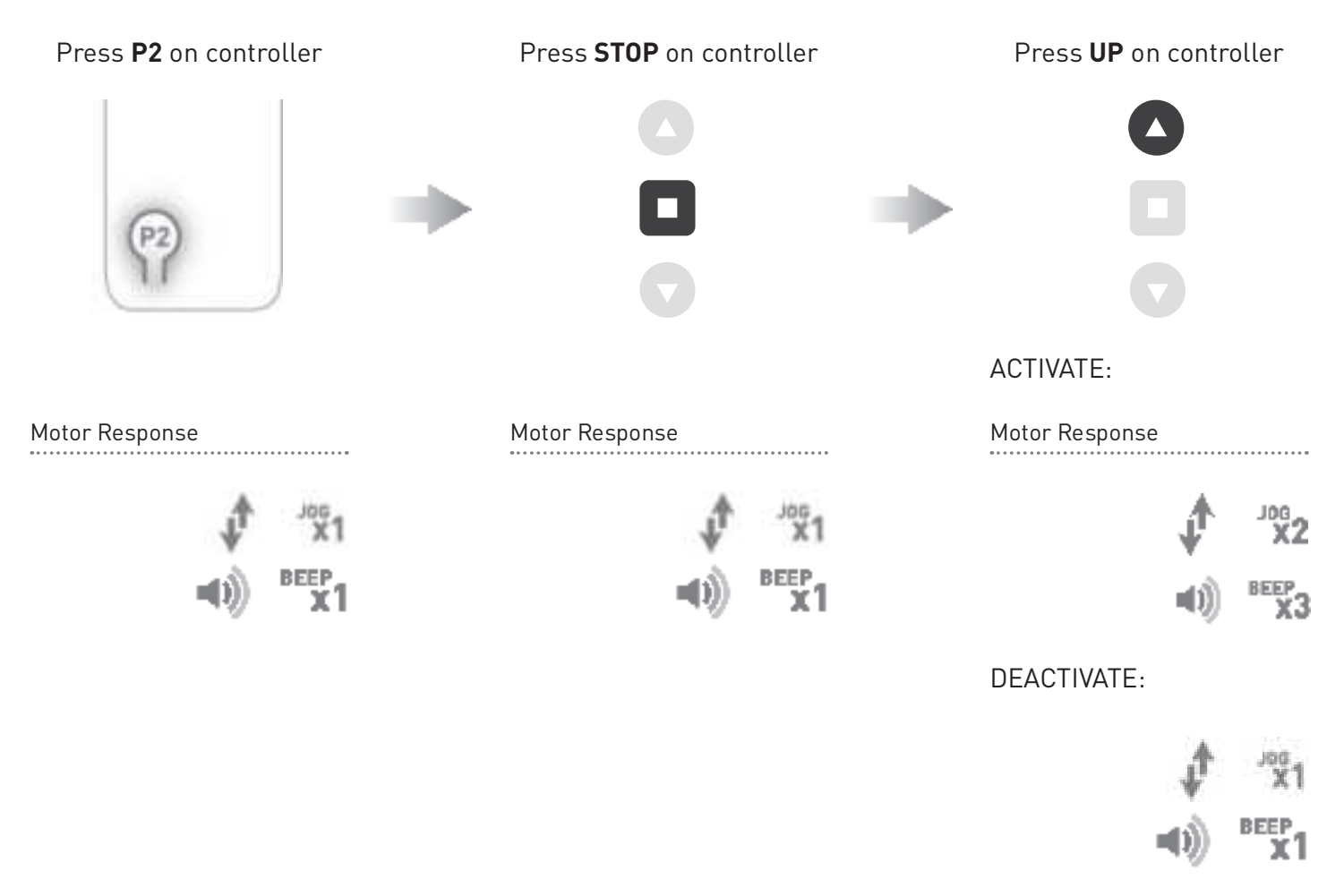

# 5.4.2 Activate/Deactivate Lower limit Fabric Tension

Lower limit fabric tension is deactivated by default.

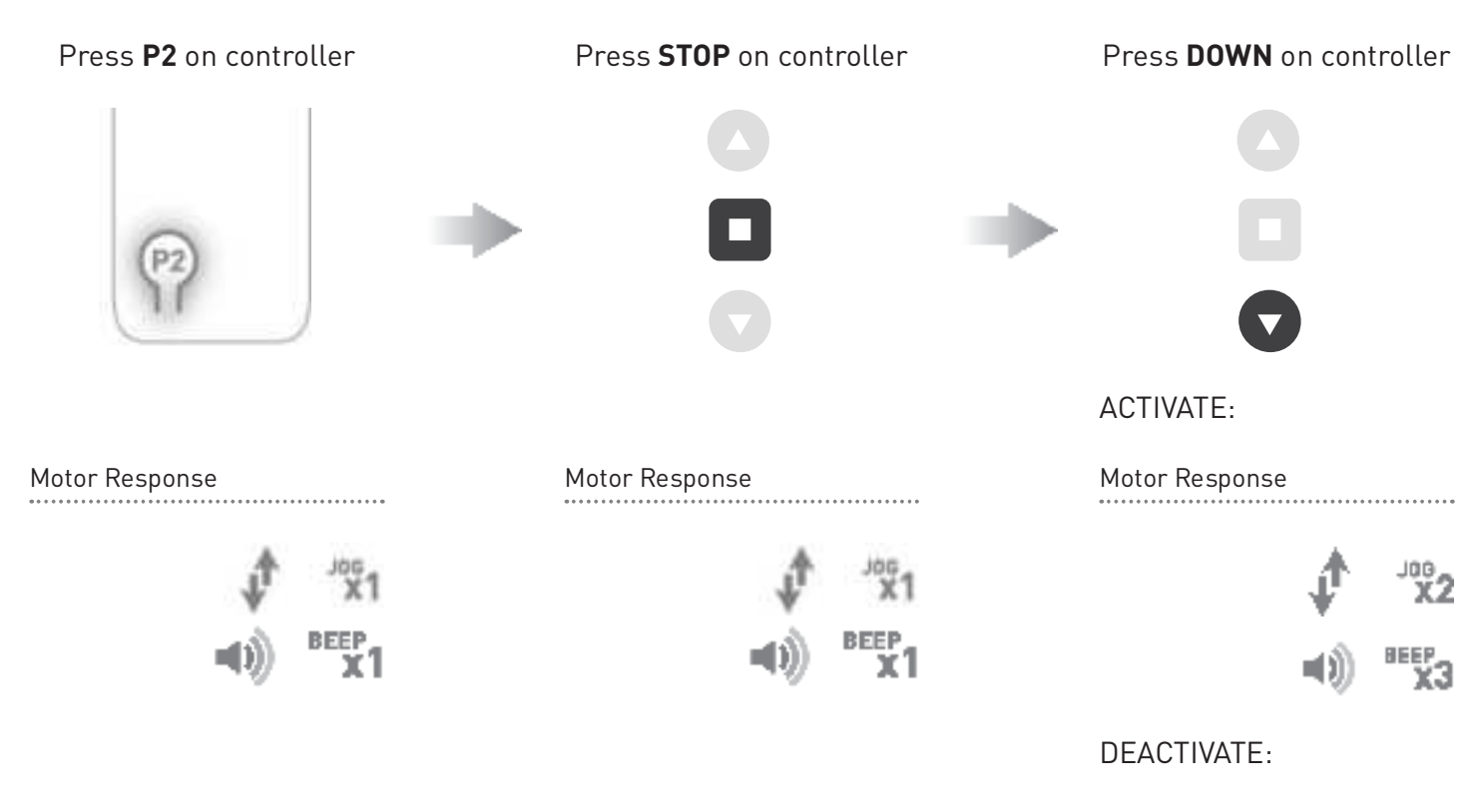

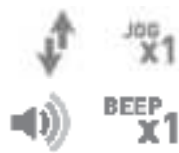

For Non-Cassette Open Mode refer to Section 4 and for Cassette Mode refer to section 5.

# 6 VERTICAL DROP MODE

Note: Ensure Motor is in factory default setting.

#### 6.1 Initial Setup

#### 6.1.1 Pair motor with controller

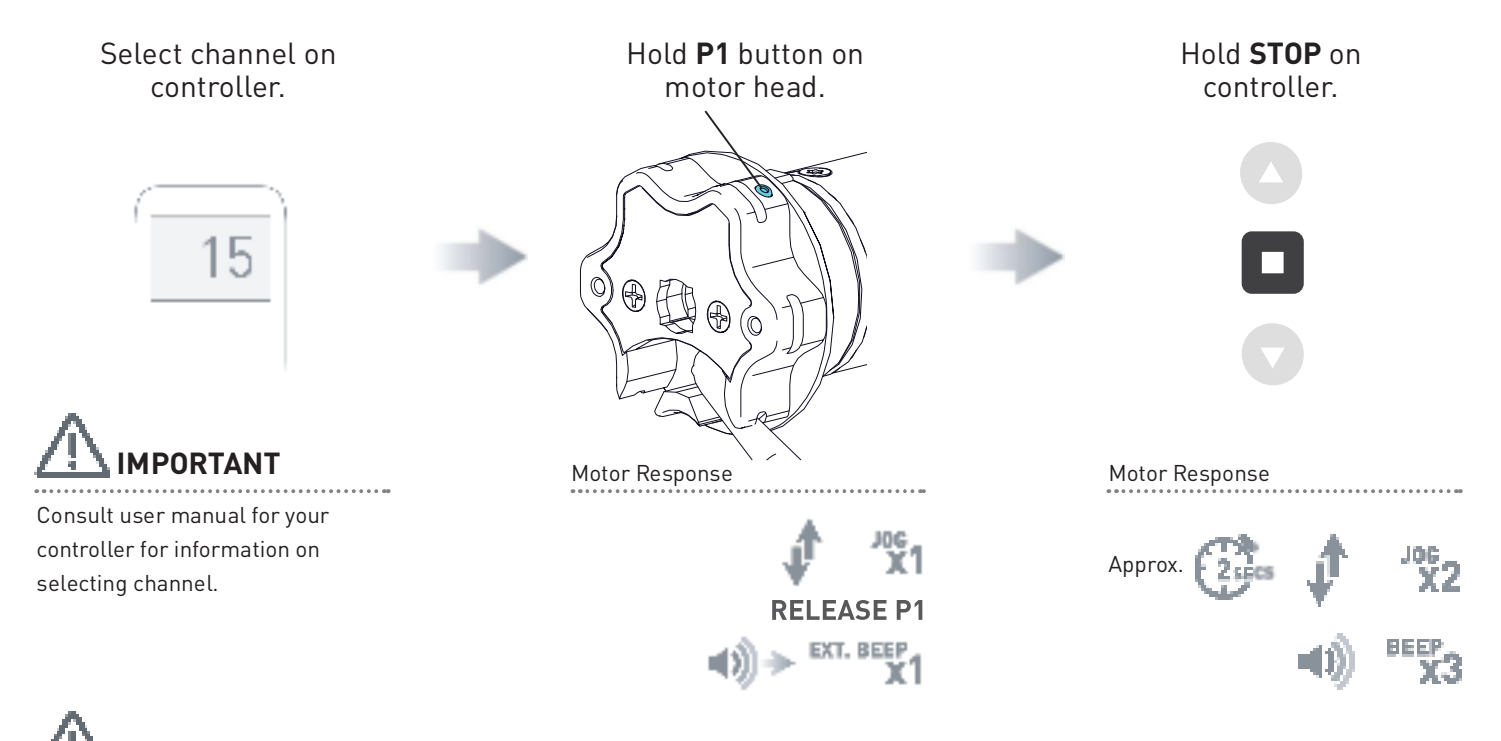

Motor is now in step mode and ready for setting limits

#### 6.1.2 Check motor direction

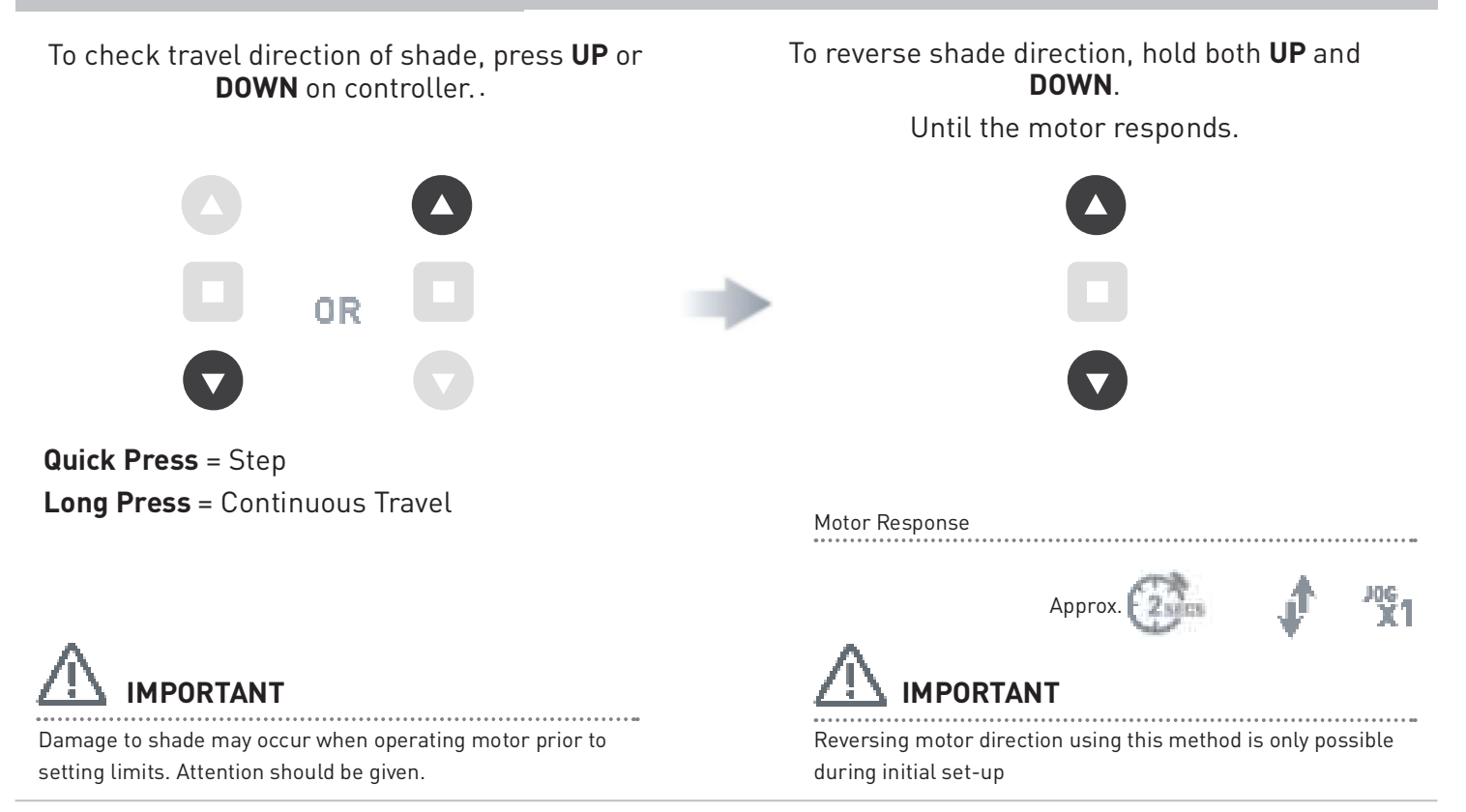

### 6.2 Select Motor Mode

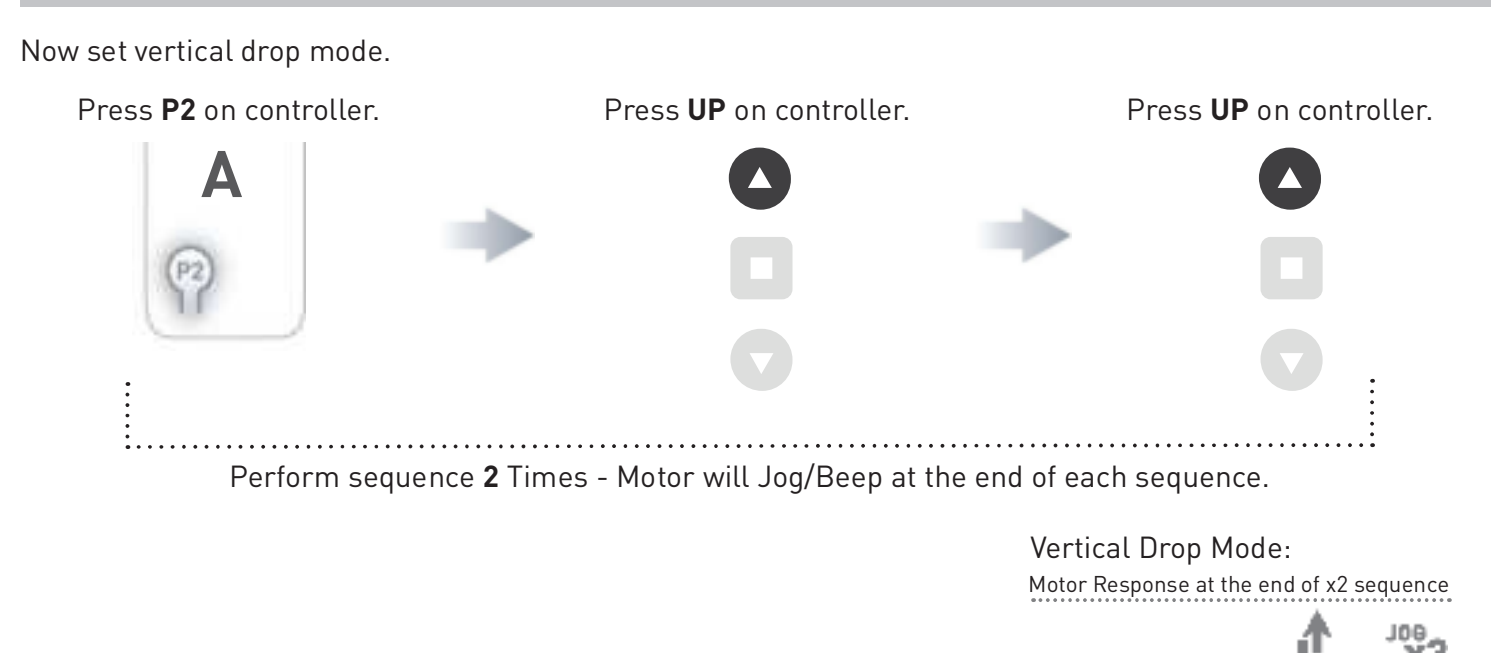

#### 6.3 Set Limits

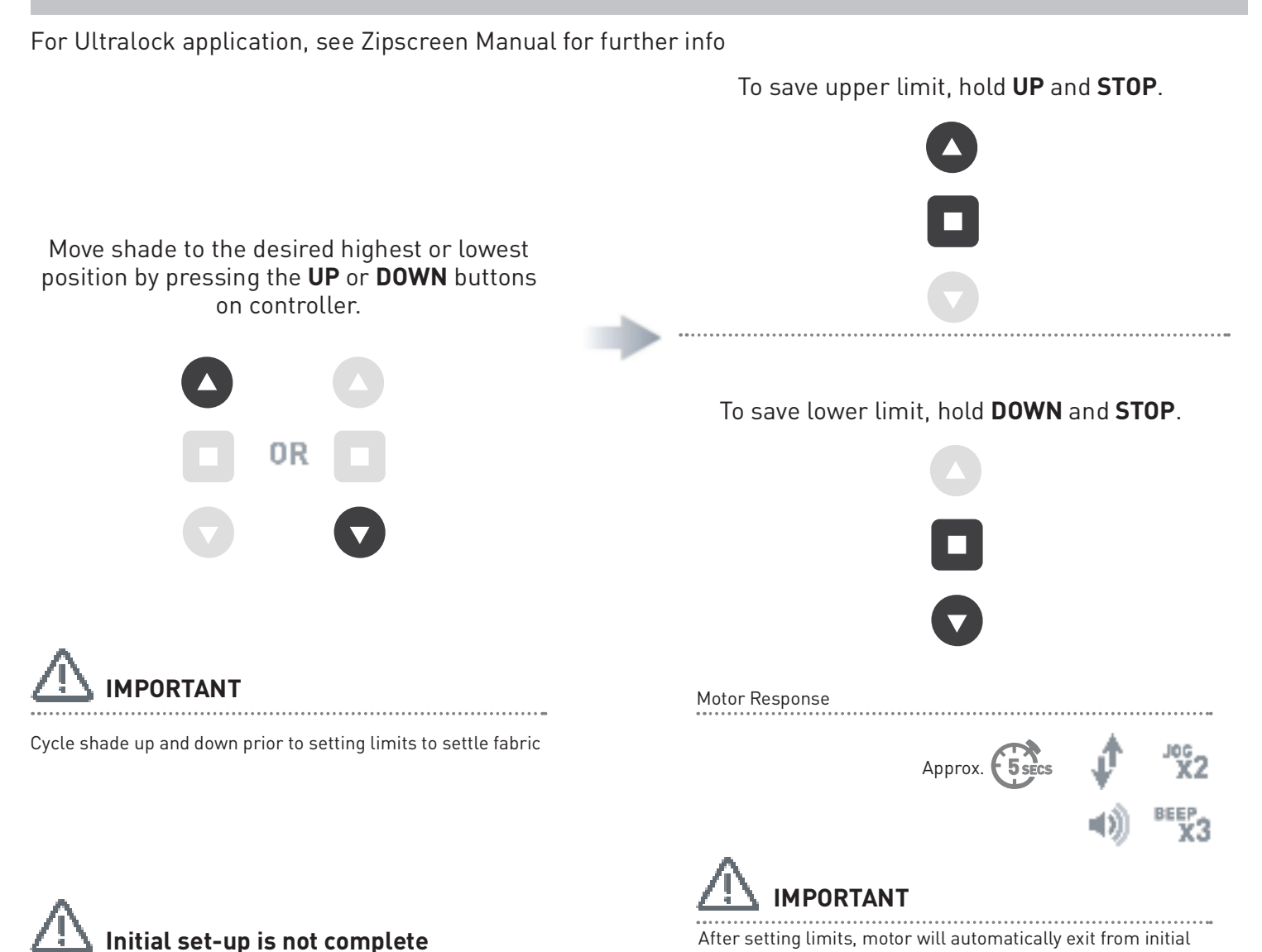

set-up mode.

17 | Automate<sup>™</sup> Programming Instructions | AX30/AX50 External Shade Motor

х3

# 6.3.1 Adjust upper limit

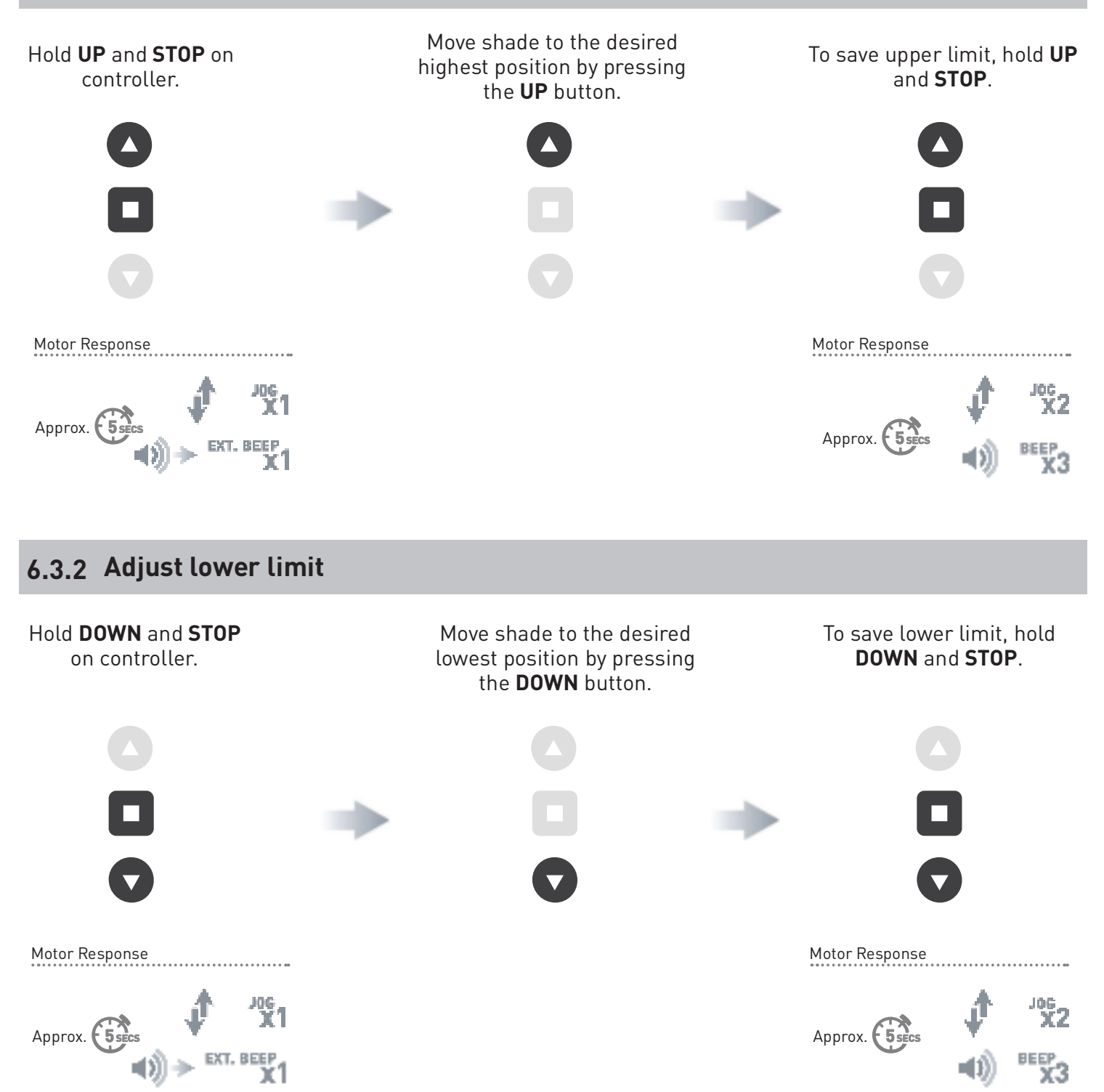

### 6.3.3 Delete Upper/Lower Limits

Move shade to Upper/Lower Limits.

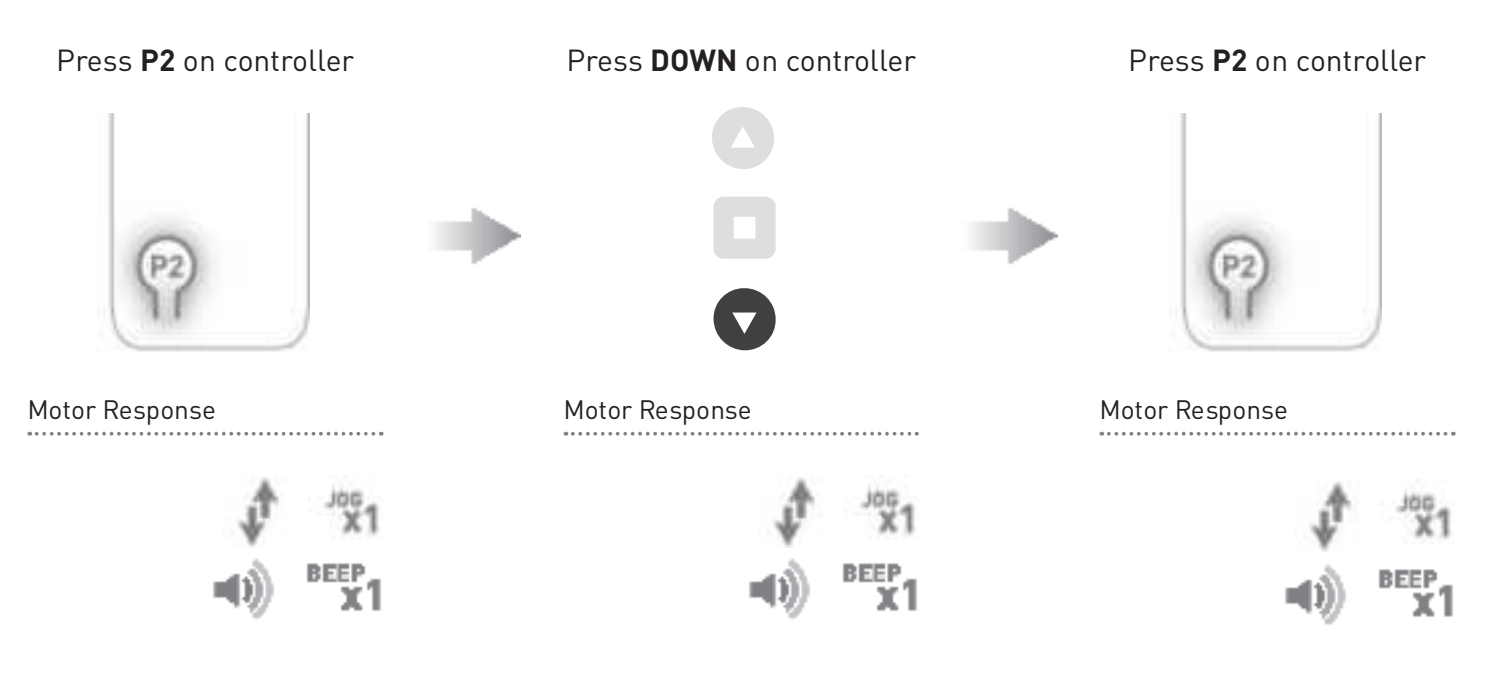

# 6.4 Impact Detection (Only available with Zipscreen)

Impact detection may be activated only in Vertical Drop mode. If an obstacle is detected twice in the shade path during downwards movement, the motor lifts the shade up ~ 7.87in. (20cm).

| Top limit                         |                                                                                                    |  |  |
|-----------------------------------|----------------------------------------------------------------------------------------------------|--|--|
| Inactive zone of impact detection | 300 degrees x TUBE DIAMETER                                                                                            |  |  |
| Active zone of impact detection   | Impact detection does not require a 2<br>piece drive set. The use of a standard 1<br>part drive adapter is compatible. |  |  |
| Inactive zone of impact detection | 300 degrees x TUBE DIAMETER                                                                                            |  |  |
|                                   |                                                                                                    |  |  |

Bottom limit

### 6.4.1 Active/Deactivate Impact Detection Mode

The Impact Detection feature only works in the active zone during downward movement.

This impact detection feature is deactivated by default.

Repeat sequence to turn on or off as required.

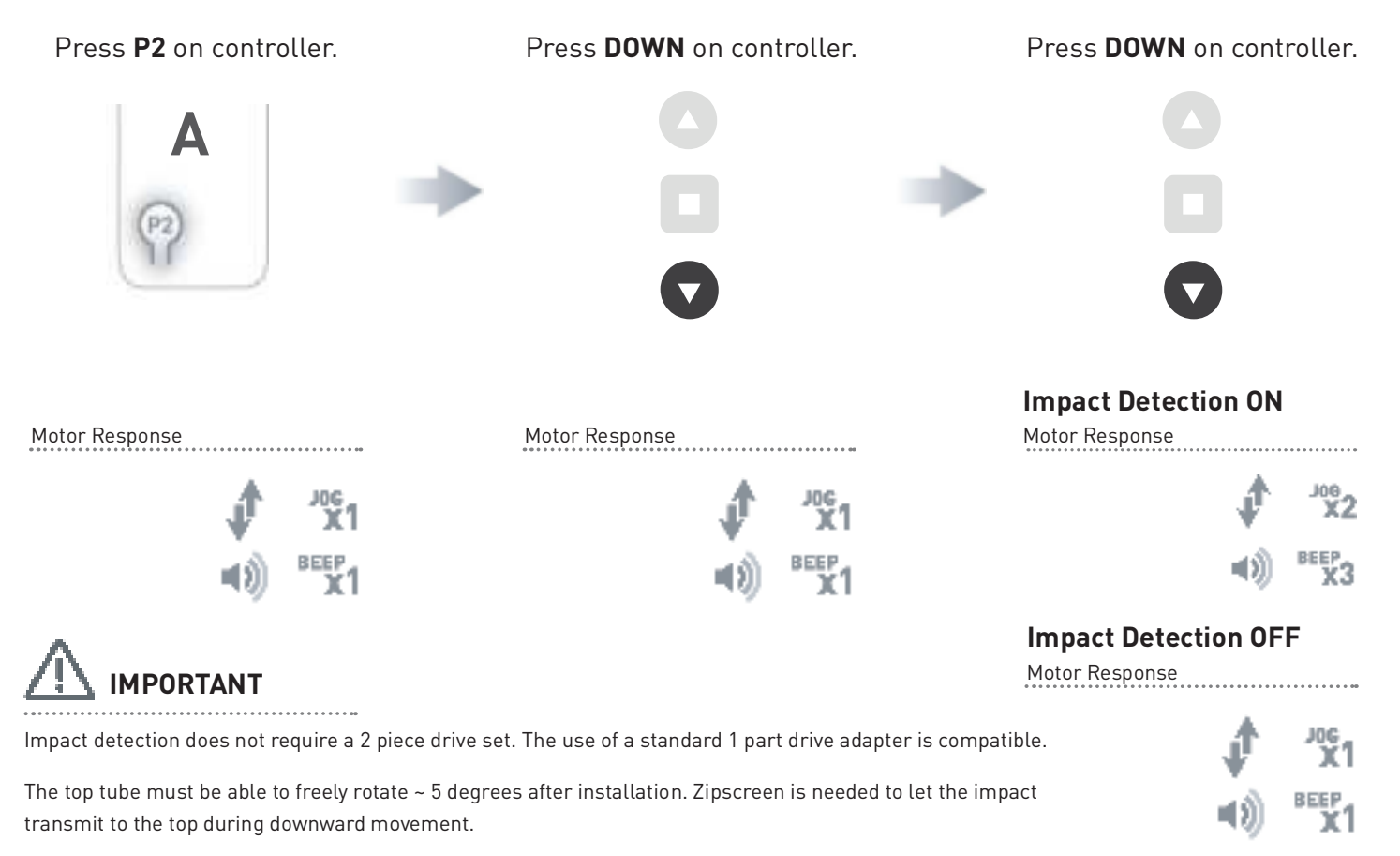

# 7 ADD CONTROLLER AND CHANNEL

#### 7.1 Using P2 Button on existing controller to add a new controller or channel

- **A** = Existing controller or channel (to keep)
- **B** = Controller or channel to add or remove

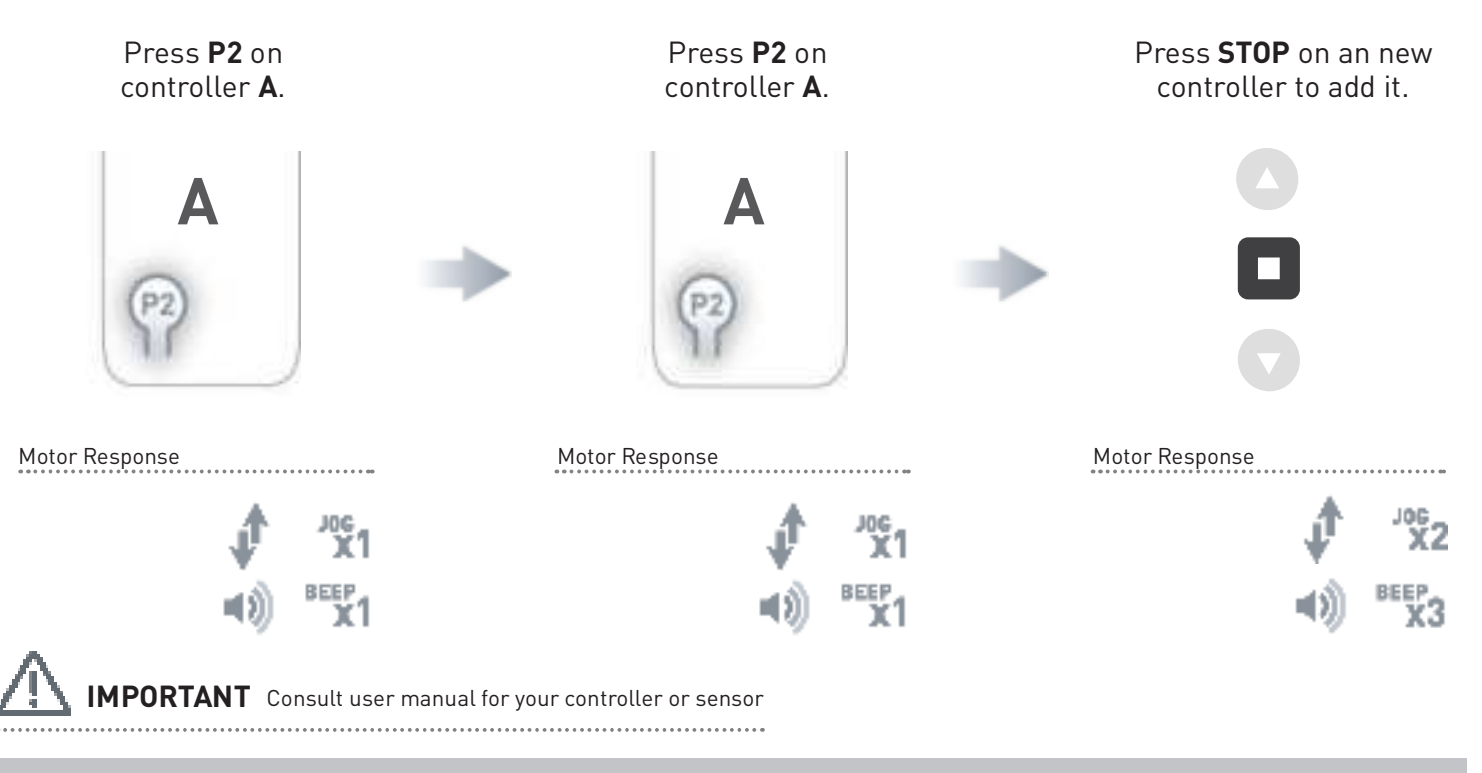

# 7.2 Using a pre-existing controller to add or delete a controller or channel

#### **A** = Existing controller or channel (to keep)

#### **B** = Controller or channel to add or remove

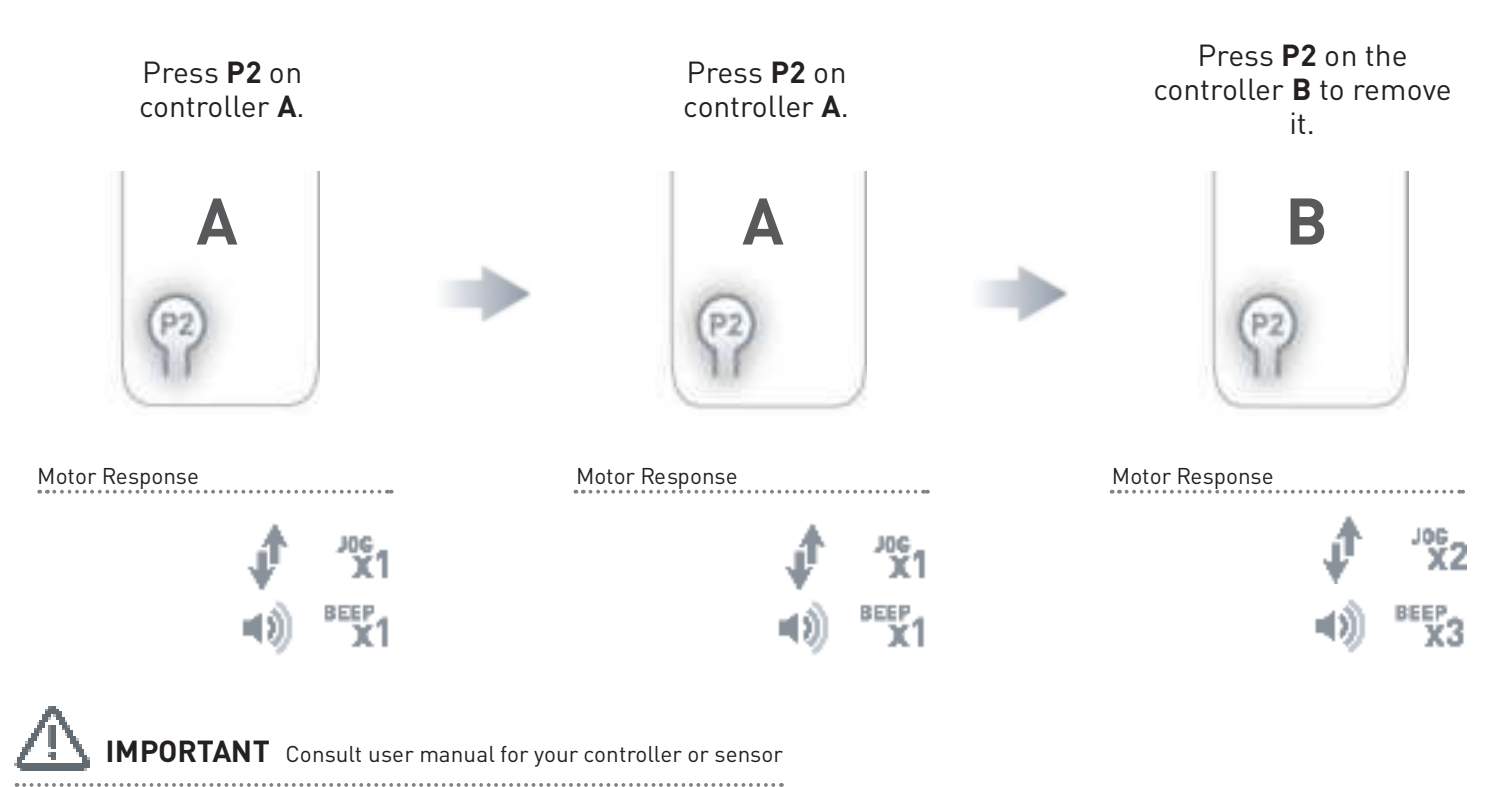

# 8 FAVORITE POSITIONING

#### 8.1 Set a favorite position

Move shade to the desired position by pressing the UP or DOWN button on the controller.

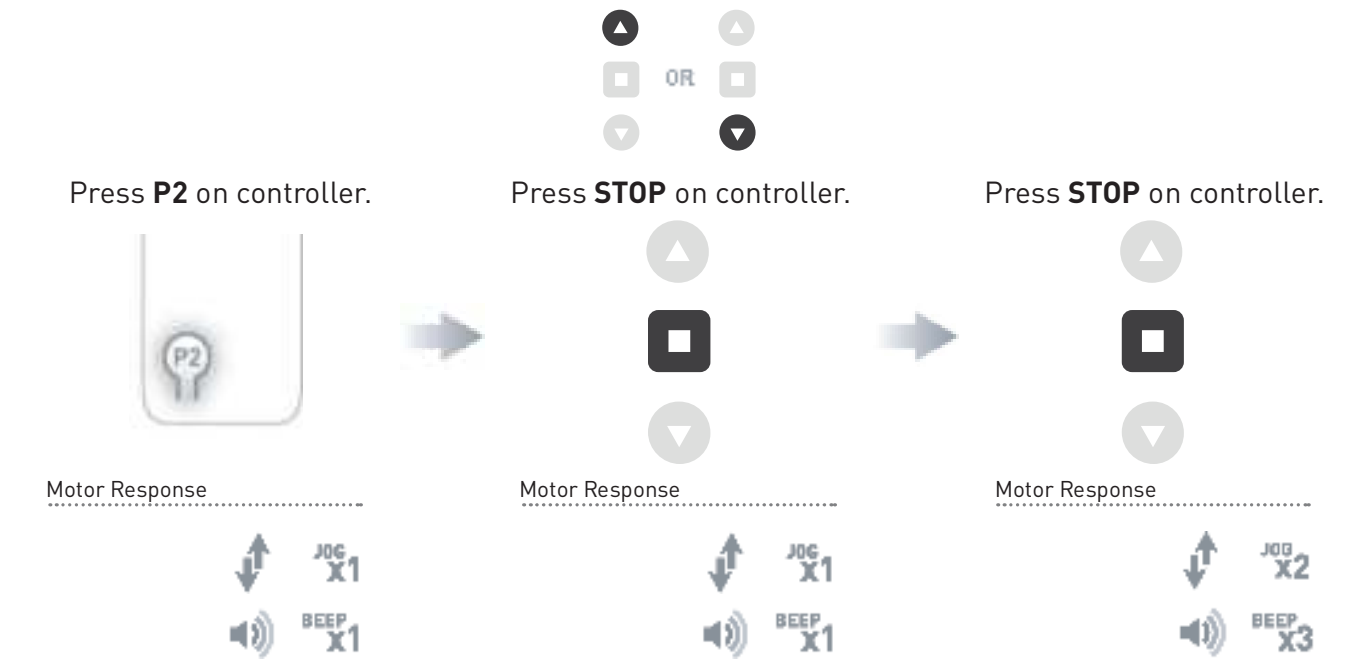

#### 8.2 Send shade to favorite position

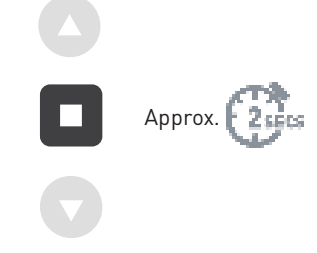

#### 8.3 Delete favorite position

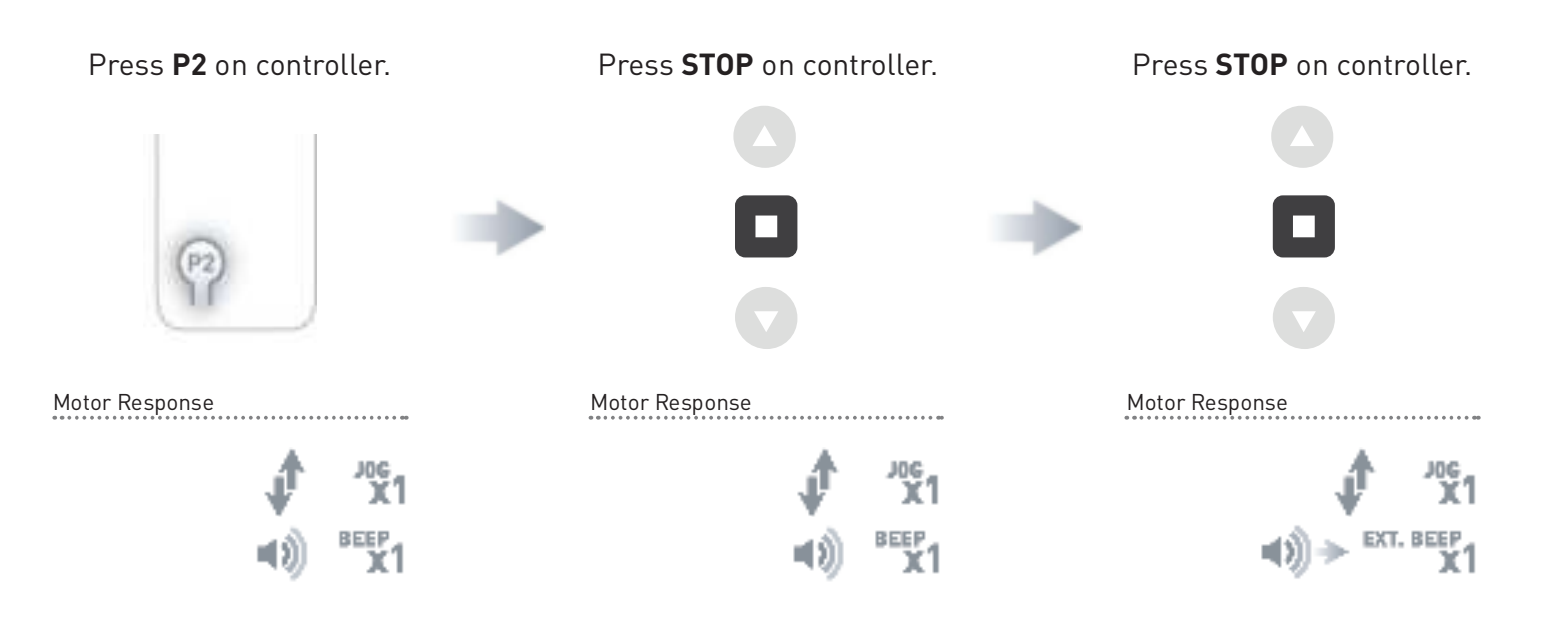

# 9 SLEEP MODE

If multiple motors are grouped on a single channel, Sleep Mode may be used to put all but 1 motor to sleep, allowing programming of just the one motor that remains "Awake".

#### Enter Sleep Mode

Sleep mode is utilized to prevent a motor from incorrect configuration during other motor setup.

Hold **P1** button on motor head.

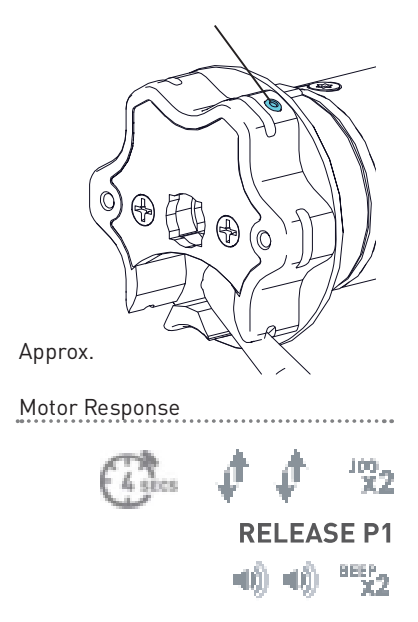

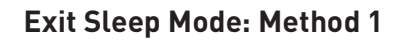

Exit sleep mode once the shade is ready.

#### Exit Sleep Mode: Method 2

Remove power and then re-power the motor.

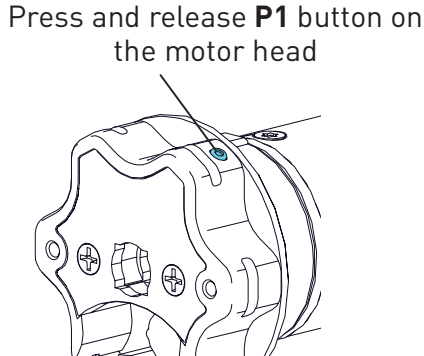

# **10 WIND SENSOR FUNCTION**

#### **10.1 Wind Sensor Prioritize Function**

Once the motor receives a command from the wind sensor the motor will respond accordingly. At this point the motor will ignore any other remote or sensor commands for 8 minutes. This function is needed to avoid contradicting multiple triggers. Keep this in mind when testing the motor with the remote after the wind sensor has been triggered. The wind sensor function is ON by default.

Note: Motor will jog to alert user if operated within the 8 minutes.

| Problem                                                    | Cause                                           | Remedy                                                                                                    |  |
|------------------------------------------------------------|-------------------------------------------------|----------------------------------------------------------------------------------------------------|--|
|                                                            | A/C power supply not plugged in.                | Check motor to power cable<br>connection and AC plug                                                                                                    |  |
|                                                            | Transmitter battery is discharged               | Replace battery                                                                                                    |  |
|                                                            | Radio interference/shielding                    | Ensure transmitter is positioned<br>away from metal objects and the<br>aerial on motor or receiver is kept<br>straight and away from metal                                       |  |
| Motor is not responding                                    | Receiver distance is to far from<br>transmitter | Move transmitter to a closer position                                                                                                    |  |
|                                                            | Power failure                                   | Check power supply to motor is connected and active                                                                                                    |  |
|                                                            | Incorrect wiring                                | Check that wiring is connected<br>correctly (refer to motor<br>installation instructions)                                                                                        |  |
|                                                            |                                                 | Always reserve an individual<br>channel for programming functions                                                                                                    |  |
| Cannot program a single Motor<br>(multiple motors respond) | Multiple motors are paired to the same channel  | SYSTEM BEST PRACTICE - Provide<br>an extra 15 channel controller in<br>your multi-motor projects, that<br>provides individual control for each<br>motor for programming purposes |  |
|                                                            |                                                 | Place all other motors into sleep<br>mode (refer to <b>P1</b> button function<br>overview - Section 3)                                                                           |  |